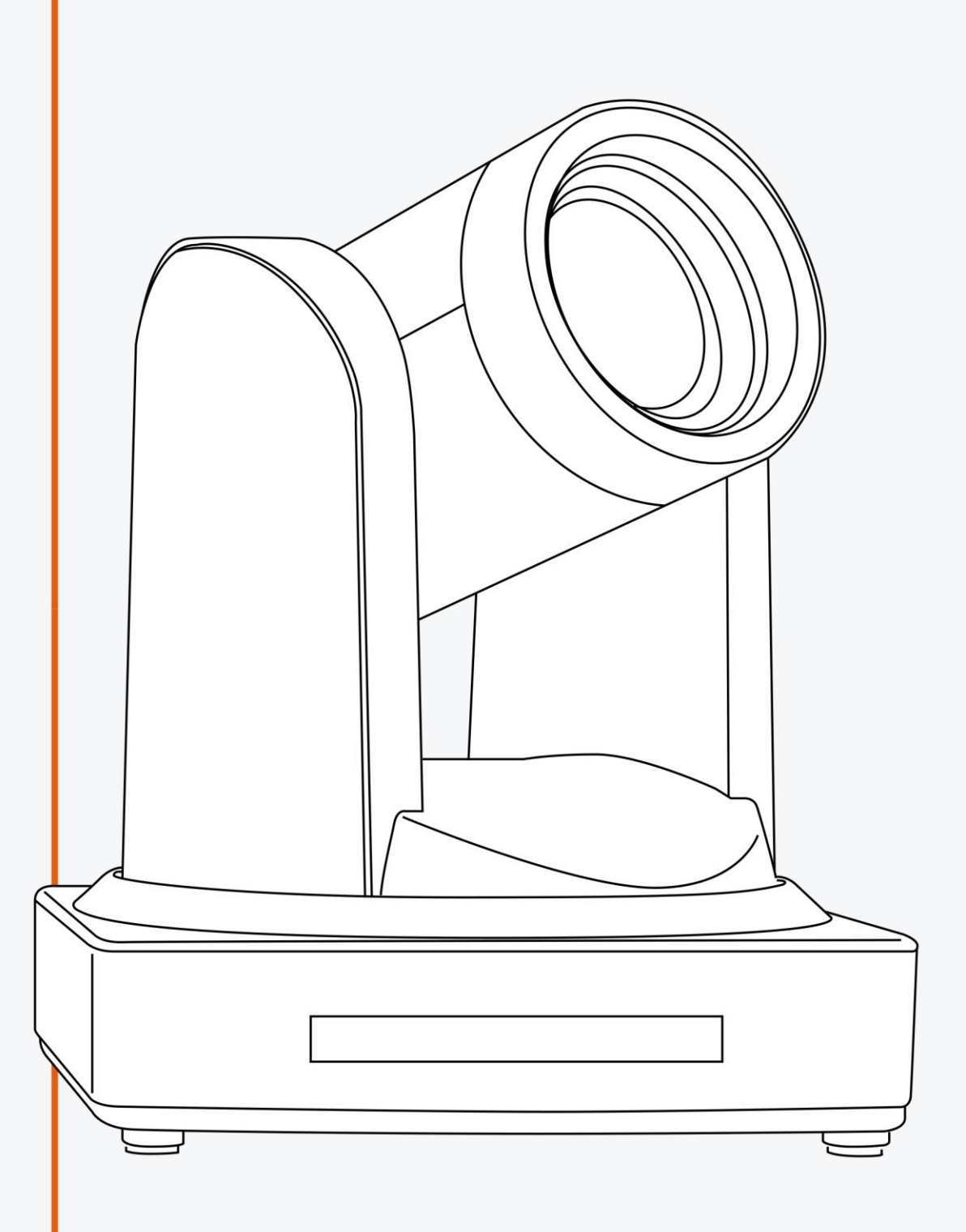

# MANUEL UTILISATEUR CAMÉRA HD UV510

SPE-UV510a-12-u3

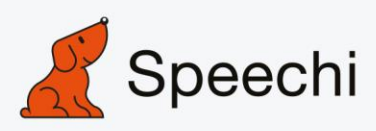

### Sécurité électrique

L'installation et le fonctionnement doivent être conformes à la norme de sécurité électrique **Attention au transport** 

Évitez les contraintes, les vibrations et l'imprégnation lors du transport, du stockage et de l'installation. **Polarité de l'alimentation électrique** 

L'alimentation du produit est de ±12V, le courant électrique maximal est de 2A. La polarité de l'alimentation est indiquée.

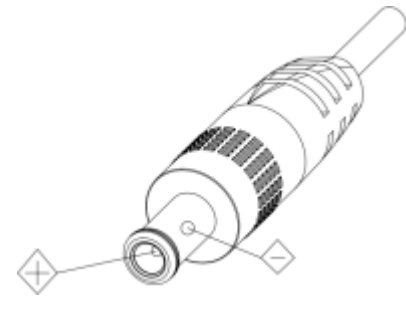

### Attention à l'installation

Ne déplacez jamais la caméra en saisissant la tête de la caméra. Ne faites pas tourner la tête de la caméra à la main, sinon des problèmes mécaniques se produiront.

Cette série d'articles doit être placée sur un bureau ou une plate-forme lisse et ne peut pas être installée de manière incline.

Si la caméra est installée sur un téléviseur ou un ordinateur, la base peut être fixée par quatre plateaux adhésifs double face. Ne pas appliquer dans un environnement liquide, solide ou corrosif pour éviter que le couvercle ne soit composé de matériaux organiques.

S'assurer de l'absence d'obstacle dans la zone de rotation. Ne jamais mettre sous tension avant la fin de l'installation.

#### Ne pas démonter

Nous ne sommes pas responsables de toute modification ou démontage non autorisé.

#### Attention

Un champ électromagnétique sous un certain taux peut affecter l'image de la caméra !

# Sommaire

| 1. Installation rapide.                           | 4  |
|---------------------------------------------------|----|
| 1.1 Interface de la caméra                        | 4  |
| 1.2 Configuration initiale à la mise sous tension | 4  |
| 1.3 Sortie vidéo                                  | 4  |
| 2. Aperçu du produit                              | 6  |
| 2.1 Introduction                                  | 6  |
| 2.1.1 Dimensions                                  | 7  |
| 2.1.2 Accessoires                                 | 7  |
| 2.2 Caractéristiques principales                  |    |
| 2.2.1 Performance de la caméra                    |    |
| 2.2.2 Performance du réseau                       | 9  |
| 2.3 Spécifications techniques.                    | 9  |
| 2.4 Interface.                                    |    |
| 2.4.1 Interface externe                           |    |
| 2.4.2 Commutateur du cadran inférieur             |    |
| 2.4.3 Interface RS-232                            |    |
| 3. Application                                    |    |
| 3.1 Sortie vidéo                                  | 14 |
| 3.1.1 Configuration initiale d'allumage           | 14 |
| 3.1.2 Sortie vidéo                                | 14 |
| 3.2 Télécommande                                  |    |
| 3.2.1 Touches d'instruction                       | 15 |
| 3.2.2 Applications                                |    |
| 3.3 Réglages du menu                              |    |
| 3.3.1 Menu principal                              |    |
| 3.3.2 Réglage du système                          |    |
| 3.3.3 Réglage de la caméra                        |    |
| 3.3.4 P/T/Z                                       | 21 |
| 3.3.5 Format vidéo                                | 21 |
| 3.3.6 Version                                     |    |
| 3.3.7 Restaurer les valeurs par défaut            |    |
| 4. Connexion réseau                               | 23 |
| 4.1 Mode de connexion                             | 23 |
| 4.2 Connexion à l'IE                              |    |
| 4.2.1 Client web                                  |    |
| 4.2.2 Aperçu                                      |    |
| 4.2.3 Lecture                                     |    |
| 4.2.4 Configuration                               |    |
| 4.2.5 Configuration vidéo                         |    |
| 4.2.6 Configuration réseau                        |    |
| 4.2.7 Configuration système                       |    |
| 4.2.8 Déconnexion                                 |    |

| 4.2.9 Réseau sans fil                     |  |
|-------------------------------------------|--|
| 5. Contrôle de la communication série     |  |
| 5.1 Liste des protocoles VISCA.           |  |
| 5.1.1 Commande de retour de la caméra     |  |
| 5.1.2 Commande de contrôle de la caméra   |  |
| 5.1.3 Commande de requête                 |  |
| 5.2 Liste des commandes Pelco-D Protocol. |  |
| 5.3 Liste des commandes Pelco-P Protocol  |  |
| 6. Entretien et dépannage de la caméra.   |  |
| 6.1 Entretien de la caméra                |  |
| 6.2 Dépannage                             |  |
|                                           |  |

# **1. Installation rapide**

### 1.1 Interface de la caméra

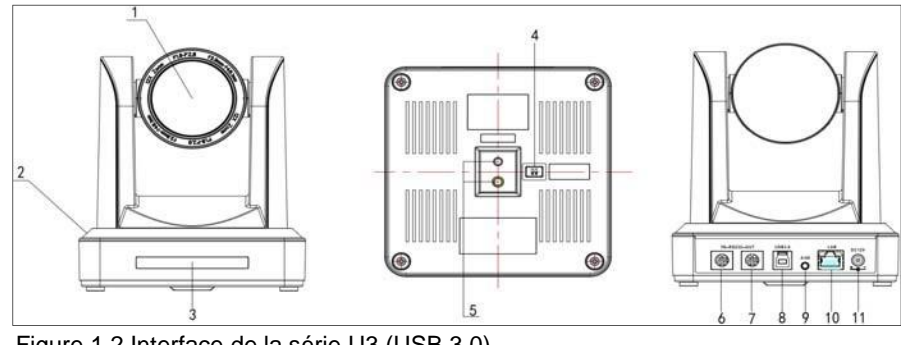

Figure 1.2 Interface de la série U3 (USB 3.0)

| <ol> <li>Objectif de la caméra</li> <li>Base de la caméra</li> <li>Récepteur de la télécommande</li> <li>Commutateur (sous la caméra)</li> <li>Trou pour la vis du trépied</li> </ol> | <ol> <li>Interface de contrôle RS232 (entrée).<br/>Interface de contrôle RS232 (sortie)</li> <li>Interface USB 3.0</li> <li>Interface d'entrée audio</li> <li>Interface réseau 10/100M</li> <li>Prise d'alimentation d'entrée DC12</li> </ol> |
|----------------------------------------------------------------------------------------------------|----------------------------------------------------------------------------------------------------|
|----------------------------------------------------------------------------------------------------|----------------------------------------------------------------------------------------------------|

## 1.2 Configuration initiale à la mise sous tension

1) Mise sous tension : Connectez l'adaptateur d'alimentation DC12V à la prise d'alimentation.

2) Configuration initiale : Mise sous tension avec le voyant d'alimentation allumé et le voyant du récepteur de télécommande clignotant, la tête de la caméra se déplace d'en bas à gauche vers le bas, puis va en position HOME (position intermédiaire entre l'horizontale et la verticale), tandis que le module de la caméra s'étire. Lorsque le voyant du récepteur de télécommande cesse de clignoter, l'autocontrôle est terminé. Remarque : Si vous avez défini la position 0, lorsque l'autocontrôle à la mise sous tension est terminé, la caméra se déplace automatiquement vers la position réglée sur 0.

# 1.3 Sortie vidéo

Cette gamme de caméra comporte différentes sorties vidéo : les modèles ST ont des sorties vidéo LAN, HDMI et 3G-SDI, les modèles U3 ont des sorties vidéo LAN et USB 3.0 compatible avec l'USB 2.0 et les modèles U2 ont des sorties video LAN et USB 2.0. Les modèles HD et BaseT HD ont une sortie vidéo LAN.

- Sortie vidéo du LAN
  - a. Port de connexion du câble réseau : Modèle ST--n° 12 sur la figure 1.1 ; Modèle U3--n° 8 sur la figure 1.2 ; Modèle U2--n° 8 sur la figure 1.3.
  - b. Connexion à la page Web : Ouvrez votre navigateur et entrez 192.168.5.163 dans la barre d'adresse (valeur par défaut) ; appuyez sur la touche Enter pour accéder à la page de connexion ; cliquez sur le lien "player is not installed, please download and install !" et suivez les étapes d'installation. Ensuite, entrez le nom d'utilisateur admin et le mot de passe admin (valeur par défaut) ; appuyez sur la touche Enter pour accéder à la page de prévisualisation, les utilisateurs peuvent effectuer le contrôle PTZ, l'enregistrement vidéo, la lecture, la configuration et d'autres opérations.
- 2) Sortie vidéo en HDMI
  - a. Connexion du câble vidéo HDMI : Les modèles ST se réfèrent au n° 11 de la figure 1.1.
  - b. Connectez la caméra et le moniteur via le câble vidéo HDMII ; la sortie vidéo est disponible après l'autotest de la caméra..
- 3) Sortie video 3G-SDI

- a. Connexion du câble vidéo 3G-SDI : les modèles ST se réfèrent au n°10 de la figure1.1
- b. Connectez la caméra et le moniteur via un câble vidéo 3G-SDI ; la sortie vidéo est disponible après l'autotest de la caméra.
- 4) Sortie vidéo USB 3.0
  - a. Connexion du câble vidéo USB 3.0 : les modèles U3 se réfèrent au n°7 de la figure1.2.
  - b. Connectez la caméra et le moniteur via un câble vidéo USB 3.0, ouvrez le logiciel d'affichage vidéo, sélectionnez le périphérique d'image, puis la sortie vidéo sera disponible
- 5) USB 3.0 compatible avec la sortie USB 2.0
  - a. Connexion du câble vidéo USB 3.0 : Les modèles U3 se réfèrent au n°7 de la figure 1.2.
  - b. Connectez la caméra et le moniteur via un câble vidéo USB 3.0, ouvrez le logiciel d'affichage vidéo, sélectionnez le périphérique image, puis la sortie vidéo sera disponible.
- 6) Sortie vidéo USB 2.0
  - a. Connexion du câble vidéo USB 2.0 : Les modèles U2 se réfèrent au NO.7 de la Figure1. 3.
  - b. Connectez la caméra et le moniteur via un câble vidéo USB 2.0, ouvrez le logiciel d'affichage vidéo, sélectionnez le périphérique image, puis la sortie vidéo sera disponible.
- 7) Sortie vidéo HD BaseT
  - a.Connexion du câble IP : Modèle HD, veuillez vous référer à la figure 1.0 n°8.
  - b.Connectez correctement l'appareil, le dispositif de réception du signal HD BaseT et l'écran à l'aide du câble réseau et du câble vidéo. L'image peut être affichée une fois que l'appareil a terminé son auto-contrôle. Dispositif de réception du signal de la télévision par câble HD : Boîtier adaptateur HD Baset, entrée du signal HD Baset, sortie du signal HDMI.

Note : La sortie USB2.0 et la sortie USB3.0 sont la même interface.

# 1. Aperçu du produit

# 2.1.1 Dimensions

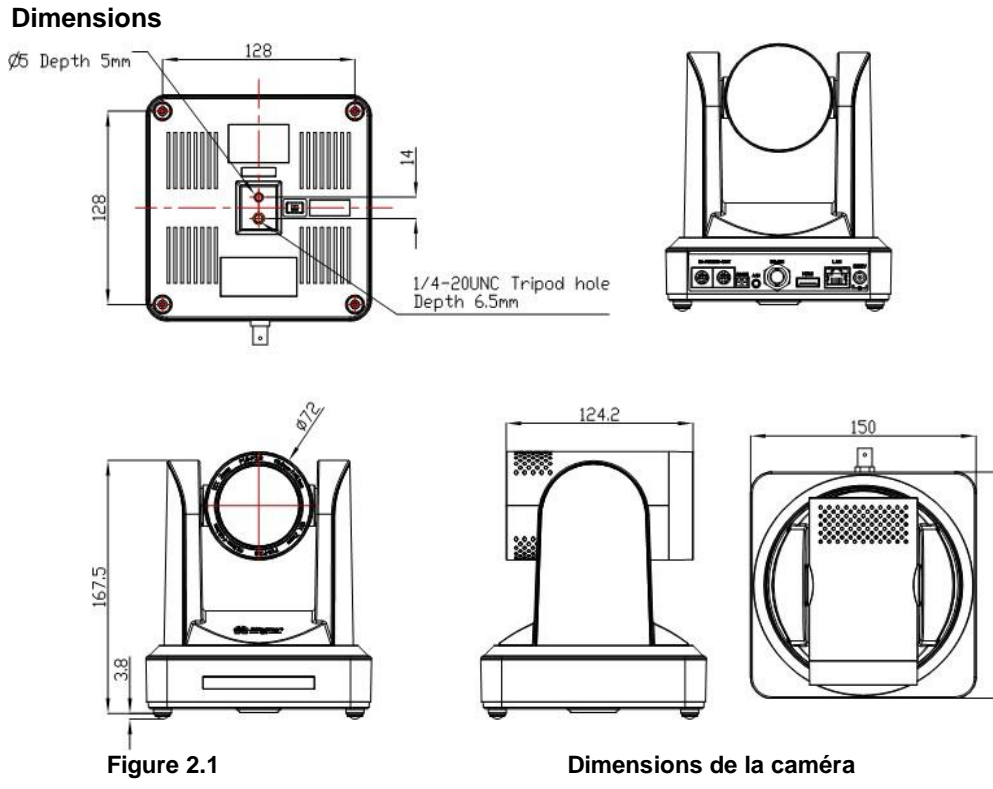

20

#### 2.1.2 Accessoires

Lors du déballage, vérifiez que tous les accessoires fournis sont inclus :

- Câble d'alimentation x1
- Câble USB 3.0 x1
- Télécommande x1
- Piles x2
- QSG (guide de démarrage rapide)
- Manuel utilisateur

## 2.2 Caractéristiques principales

#### 2.2.1 Performances de la caméra

Cette série de caméras offre des fonctions parfaites, des performances supérieures et des interfaces riches. Les fonctions comprennent des algorithmes de traitement ISP avancés pour fournir des images vivantes avec un fort sentiment de profondeur, une haute résolution et un fantastique rendu des couleurs. Elle prend en charge l'encodage H.265/H.264 qui rend les vidéos fluides et claires, même dans des conditions de bande passante non idéales.

1. Superbe image en haute définition : Elle utilise un capteur CMOS 1/2,8 pouce de haute qualité. Résolution jusqu'à

1920x1080 avec une fréquence d'images jusqu'à 60 fps.

- 2. Divers objectifs à zoom optique : Il dispose d'un zoom optique x12 en option.
- 3. Technologie de pointe en matière de mise au point automatique : L'algorithme de mise au point automatique de pointe permet une mise au point automatique rapide, précise et stable.
- 4. Faible bruit et SNR élevé : La technologie CMOS à faible bruit garantit un rapport signal/bruit élevé pour la caméra vidéo.

La technologie avancée de réduction du bruit 2D/3D est également utilisée pour réduire davantage le bruit, tout en garantissant la netteté de l'image.

5. **PTZ silencieux** : Grâce à l'adoption d'un mécanisme de moteur pas à pas de haute précision, il fonctionne de manière

extrêmement silencieuse et se déplace en douceur et très rapidement vers la position désignée.

- 6. Sorties vidéo multiformat : supporte les interfaces HDMI, 3G-SDI, USB, LAN câblé et LAN sans fil. Le 3G-SDI est disponible pour une transmission de 100m au format 1080p60.
- 7. **Télécommandes multiples :** Il existe une télécommande IR et une télécommande sans fil 2.4G en option. La télécommande sans fil 2.4G ne sera pas affectée par l'angle, la distance ou les interférences IR. Prise en charge de la fonction de transmission transparente.
- 8. Fonction de veille à faible consommation : Prise en charge du mode veille/réveil à faible consommation, la consommation est inférieure à 500 mW en mode veille.
- 9. **Prise en charge de plusieurs protocoles de contrôle :** Supporte les protocoles VISCA, PELCO-D, PELCO-P qui peuvent aussi être reconnus automatiquement. Supporte le protocole de contrôle VISCA via le port IP.

10. RS232 Cascade Function : ST series support RS-232 cascade function which is convenient for installing.

11.255 Presets Positions: Up to 255 presets (10 presets by remoter).

12. Wide Application: Tele-education, Lecture capture, Webcasting, Videoconferencing, Tele-training, Tele-medicine, Interrogation and Emergency command systems.

#### 2.2.2 Performance du réseau

- 1. Interface de l'entrée audio : Support 16000,32000,44100,48000 sampling frequency and AAC, MP3, PCM audio coding.
- Compression multiple audio/vidéo : prend en charge la compression vidéo H.264/H.265 ; la compression audio AAC,MP3 et PCM ; prend en charge la compression de la résolution jusqu'à 1920x1080 avec une image jusqu'à 60 fps et 2 canaux 1920x1080p avec une compression de 30 fps.
- 3. **Protocole de réseau multiple :** prend en charge les protocoles ONVIF,RTSP,RTMP et le mode push RTMP, facile à relier au serveur de médias en continu (Wowza, FMS)
- 4. **Fonction WIFI 5G** : Si le produit contient un module wifi 5G, vous pouvez configurer une connexion wifi sans fil sur une page web, la configuration spécifique étant décrite en détail sur la page de configuration web.

## 2.3 Spécifications techniques

| Modèle de caméra        | 12X                                                                                                    |  |  |
|-------------------------|----------------------------------------------------------------------------------------------------|--|--|
| Paramètres de la camér  | a                                                                                                    |  |  |
| Capteur                 | Capteur CMOS HD de haute qualité de 1/2,8 pouce                                                                                                    |  |  |
| Pixels effectifs        | 16: 9 2.07 megapixel                                                                                                    |  |  |
| Format vidéo            | Format vidéo<br>1)U3:1920X1080P60/50/30/25;1280X720P60/50/30/25;960X540P30;640X360P30;640X4<br>80P30;352X288P30;960X540P30;<br>2)U3 compatible with U2: 960X540P30; 640X360P30; 1280X720P10/15; 720X576P50;<br>720X480P60; 640X480P30; 352X288P30. |  |  |
| Zoom optique            | 12X<br>f=3.9~46.1mm                                                                                                    |  |  |
| Angle de vue            | 6.3° (tele)<br>72.5° (wide)                                                                                                    |  |  |
| AV                      | F1.8– F2.4                                                                                                    |  |  |
| Zoom numérique          | 10X                                                                                                    |  |  |
| Éclairage minimal       | 0.5Lux (F1.8, AGC ON)                                                                                                    |  |  |
| DNR                     | 2D & 3D DNR                                                                                                    |  |  |
| Balance des blancs      | Auto / Manual/ One Push/ 3000K/ 4000K/5000K/6500K                                                                                                    |  |  |
| Focus                   | Auto/Manual                                                                                                    |  |  |
| Aperture                | Auto/Manual                                                                                                    |  |  |
| Obturateur électronique | Auto/Manual                                                                                                    |  |  |
| BLC                     | ON/OFF                                                                                                    |  |  |
| WDR                     | OFF/ Dynamic level adjustment                                                                                                    |  |  |
| Ajustement vidéo        | Brightness, Color, Saturation, Contrast, Sharpness, B/W mode, Gamma curve                                                                                                    |  |  |
| SNR                     | >55dB                                                                                                    |  |  |
|                         |                                                                                                    |  |  |

| Interface entrée/sortie            |                                                                    |  |
|------------------------------------|--------------------------------------------------------------------|--|
| Interface vidéo                    | LAN UV510A-05/10/12/20-U3 Model : USB3.0 (alimentation disponible) |  |
| Image code stream                  | Double flux de sorties simultanées                                 |  |
| Format de                          | H 264 H 265                                                        |  |
| compression vidéo                  | 11.204, 11.205                                                     |  |
| Interface du signal de<br>contrôle | Anneau RS-232 par la sortie RS232, RS-485                          |  |
| Protocole de contrôle              | VISCA/Pelco-D/Pelco-P; Baud Rate: 115200/9600/4800/2400bps         |  |
| Interface d'entrée audio           | Entrée linéaire double piste 3,5 mm                                |  |

| Format de compression audio | Compression audio AAC/MP3/PMC                                                    |
|-----------------------------|----------------------------------------------------------------------------------|
| Interface HD IP             | 100M IP port(100BASE-TX); 5G WiFi (optionnel), support IP Visca control protocol |
| Protocole réseaux           | RTSP/RTMP,ONVIF                                                                  |
| Interface d'alimentation    | Prise de courant HEC3800 (DC12V)                                                 |

| Paramètre PTZ                        |                                                                                                 |
|--------------------------------------|-------------------------------------------------------------------------------------------------|
| Rotation panoramique                 | ±170°                                                                                           |
| Rotation d'inclinaison               | -30°~+90°                                                                                       |
| Vitesse de commande<br>panoramique   | 0.1 -180°/sec                                                                                   |
| Vitesse de commande<br>d'inclinaison | 0.1-80°/sec                                                                                     |
| Vitesse prédéfinie                   | Panoramique : 60°/sec, Inclinaison : 30°/sec                                                    |
| Nombre de préréglages                | 255 préréglages (10 préréglages avec la télécommande)                                           |
| Autres paramètres                    |                                                                                                 |
| Adaptateur<br>d'alimentation         | AC110V-AC220V à DC12V/2A                                                                        |
| Voltage d'entrée                     | DC12V±10%                                                                                       |
| Courant d'entrée                     | 1A (Max)                                                                                        |
| Consommation                         | 12W (Max)                                                                                       |
| Température de<br>stockage           | De -10°C à +60°C                                                                                |
| Humidité de stockage                 | 20% - 95%                                                                                       |
| Température de<br>fonctionnement     | De -10°C à +50°C                                                                                |
| Humidité de<br>fonctionnement        | 20%80%                                                                                          |
| Dimensions                           | 150mm x 150mm x 167.5mm                                                                         |
| Poids                                | 1.4 kg                                                                                          |
| Environnement de<br>fonctionnement   | Intérieur                                                                                       |
| Fonctionnement à distance (IP)       | Mise à niveau, redémarrage et réinitialisation à distance                                       |
| Accessoires                          | Câble USB, câble d'alimentation, câble USB 3.0, câble RS232, télécommande, 2 piles, QSG, Manuel |

## 2.4 Interface

### 2.4.1 Interface externe

1) Interface externe de la caméra : entrée Audio, sortie USB 3.0, LAN, interface d'alimentation DC12V.

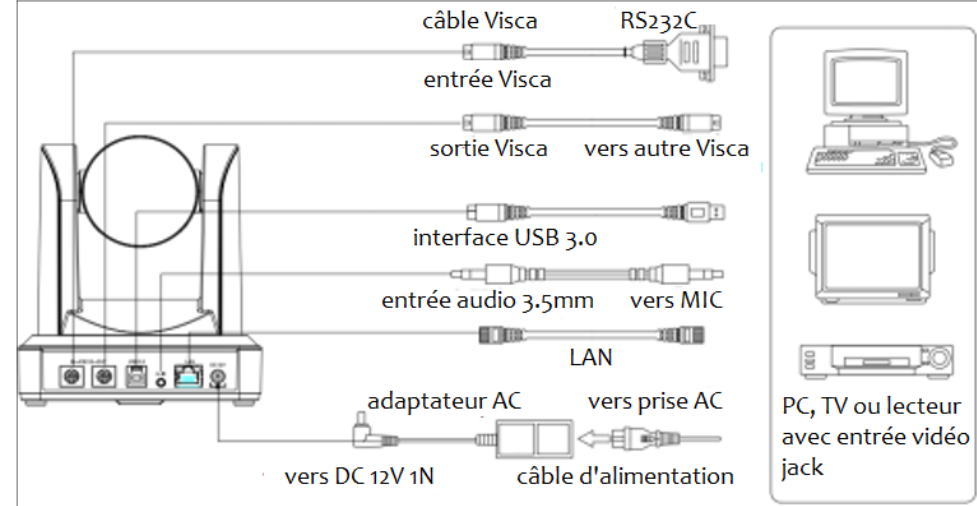

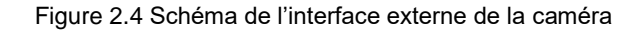

### 2.4.2 Commutateur du cadran inférieur

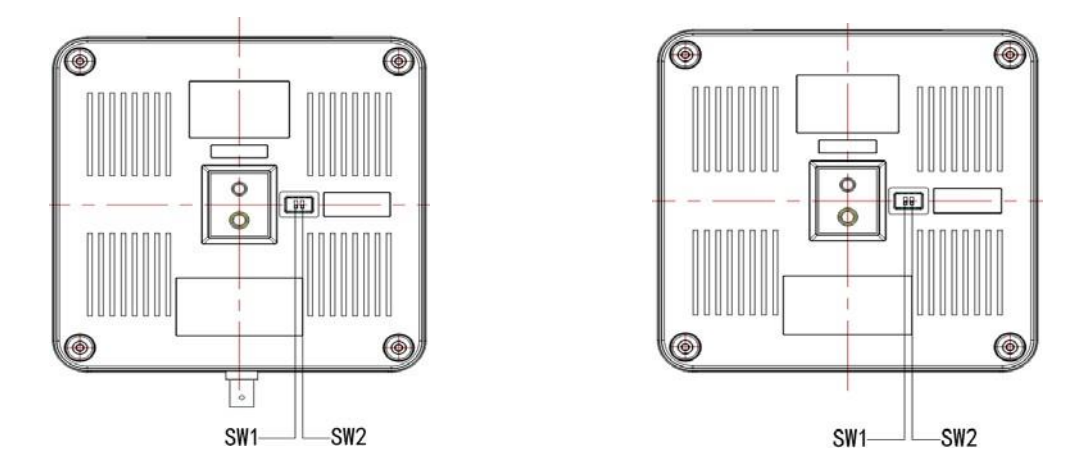

Figure 2.6 Schéma du commutateur du cadran inférieur

Deux commutateurs DIP sont réglés sur ON ou OFF pour sélectionner différents modes de fonctionnement, comme indiqué dans le tableau ci-dessous.

| Tableau de  | réalage du | commutateur | du cadran | inférieur : |
|-------------|------------|-------------|-----------|-------------|
| i abioaa ao | rogiago aa | oommatatoa  | aa oaaran | innonioui . |

| N° | SW2 | SW1 | Explication                            |
|----|-----|-----|----------------------------------------|
| 1  | ON  | OFF | Mode de fonctionnement                 |
| 2  | ON  | ON  | Mode de mise à jour du logiciel USB3.0 |
| 3  | OFF | ON  | Mode de mise à jour du logiciel ARM    |

Note : Le mode de travail peut s'appliquer à la mise à niveau du site web.

### 2.4.3 Interface RS-232

1) Les spécifications de l'interface RS-232C

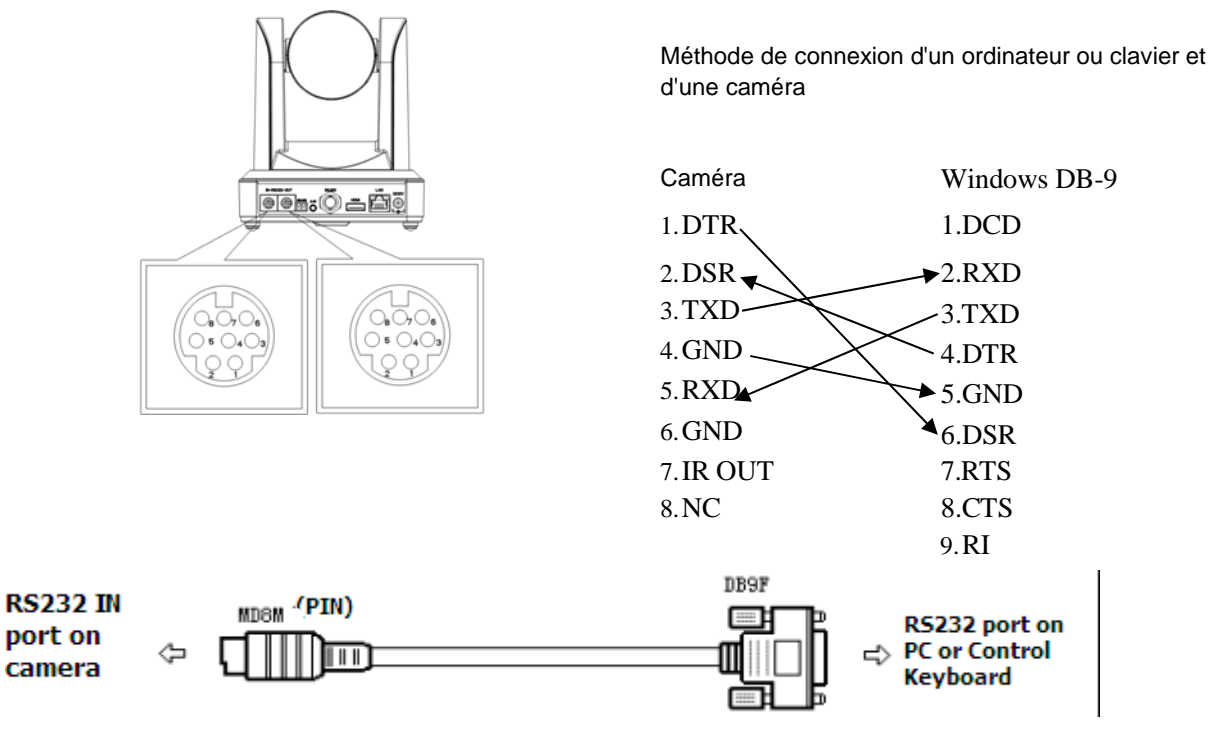

#### 2) Définition du port RS-232 Mini-DIN 8 broches

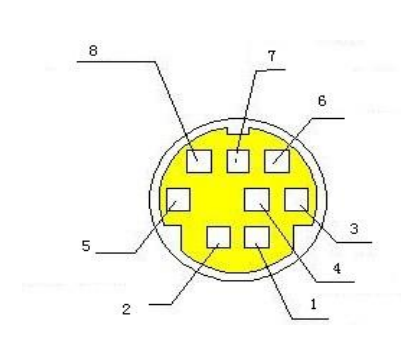

| N° | Port   | Définition                                     |
|----|--------|------------------------------------------------|
| 1  | DTR    | Data Terminal Ready (Terminal de données prêt) |
| 2  | DSR    | Data Set Ready (Ensemble des données prêt)     |
| 3  | TXD    | Transmit Data (Transmission des données)       |
| 4  | GND    | System Ground                                  |
| 5  | RXD    | Receive Data (Réception des données)           |
| 6  | GND    | System Ground                                  |
| 7  | IR OUT | IR Commander Signal (Signal de commande IR)    |
| 8  | NC     | No Connection (pas de connexion)               |

3) Définition du port RS232 (DB9)

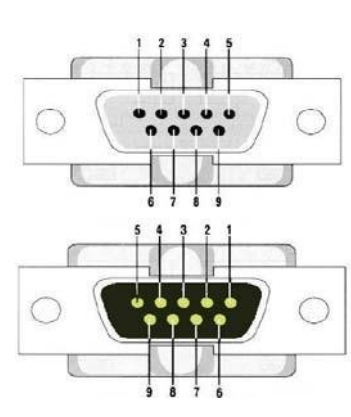

| N° | Port | Définition                                     |
|----|------|------------------------------------------------|
| 1  | DCD  | Data Carrier Detect                            |
| 2  | RXD  | Receive Data (Réception des données)           |
| 3  | TXD  | Transmit Data (Transmission des données)       |
| 4  | DTR  | Data Terminal Ready (Terminal de données prêt) |
| 5  | GND  | System Ground                                  |
| 6  | DSR  | Data Set Ready (Ensemble des données prêt)     |
| 7  | RTS  | Request to Send (requête à envoyer)            |
| 8  | CTS  | Clear to Send                                  |
| 9  | RI   | Ring Indicator                                 |

Méthode de connexion en cascade VISCA Equipment VISCA Controller des caméras IN Caméra 1 Caméra 2 1.DTR 1.DTR OUT 2.DSR 2.DSR 3.TXD 3.TXD 4.GND 4.GND IN 5.RXD 5.RXD 6.GND 6.GND OUT 7.IR OUT 7.OPEN 8.0PEN 8. NC IN OUT

5) Réseau VISCA comme indiqué ci-dessous :

**Remarque** : le modèle ST est doté d'une interface d'entrée et de sortie RS232, vous pouvez donc procéder à une mise en cascade de la manière décrite ci-dessus ; cela ne fonctionnera pas pour le modèle U3, car ce dernier ne dispose que d'une interface d'entrée RS232.

# **3.** Application

## 3.1 Sortie vidéo

#### 3.1.1 Configuration initiale à la mise sous tension

En connectant l'alimentation, la caméra aura une configuration initiale, le voyant IR clignotera. Lorsque la caméra revient à la position HOME (position centrale pour P/T), et que l'objectif a fini de zoomer/dézoomer, le test automatique est terminé. Le voyant IR s'arrête également de clignoter. Si la présélection 0 est définie, la caméra tournera sur la position de présélection 0 après la configuration initiale.

#### 3.1.2 Sortie vidéo

Connexion au câble de sortie vidéo : l'utilisateur sélectionne le mode de sortie en fonction du modèle de la machine. La figure 1.4.1 est pour votre référence (introduction de l'interface de sortie pour chaque produit)

1) **Sortie réseau** : connectez ce produit à votre ordinateur par le biais d'un câble réseau, puis ouvrez le navigateur, entrez l'adresse IP de la caméra (192.168.5.163 par défaut) dans la barre d'adresse, puis accédez à la page de connexion et entrez un nom d'utilisateur et un mot de passe ("admin" par défaut), puis accédez à la page de prévisualisation, et l'image s'affiche. (Remarque : si vous oubliez votre nom d'utilisateur, votre mot de passe ou votre adresse IP, vous pouvez rétablir manuellement la valeur par défaut en utilisant la combinaison de touches \* # de la télécommande).

2) Sortie 3G-SDI ou sortie DVI (HDMI) : Connectez le moniteur avec l'interface de sortie vidéo correspondante, puis l'image de sortie du moniteur.

3) **Sortie USB3.0** : Connectez ce produit avec l'interface USB3.0 de l'ordinateur (bleu), ouvrez le gestionnaire de périphériques pour voir s'il y a un périphérique d'image et si les contrôleurs de bus série universel reconnaissent le périphérique USB3.0. Après avoir été correctement identifié, ouvrez le logiciel, choisissez le périphérique d'image, puis il sortira l'image.

4) **USB3.0 compatible avec la sortie USB2.0** : Connectez ce produit avec l'interface USB2.0 de l'ordinateur (noir), ouvrez le gestionnaire de périphériques pour voir s'il y a un périphérique d'image et si les contrôleurs de bus série universel reconnaissent le périphérique USB3.0. Après avoir été correctement identifié, ouvrez le logiciel, choisissez le périphérique d'image et il sortira l'image.

### 3.2 Télécommande

### 3.2.1 Touches d'instruction

#### 1. Touche veille

Après un appui de 3s, la caméra entrera en mode veille. Après un nouvel appui de 3s, la caméra fera à nouveau un auto-contrôle avant de revenir à la position HOME. <u>Note</u> : Si le préréglage 0 est défini et qu'aucune opération n'est effectuée dans les 12 secondes, la tête de la caméra sera automatiquement dirigée vers la position de préréglage 0 spécifiée.

#### 2. Sélection de l'adresse de la caméra

Sélectionnez l'adresse de la caméra que vous souhaitez contrôler.

#### 3. Touche numérique

Réglez ou appelez les préréglages 0-9.

#### 4. Touche \*, #

Utilisation de combinaisons de touches

#### 5. Touche de contrôle du focus

Auto Focus : Entrer dans le mode du focus automatique. Manual Focus : Le focus de la caméra est en mode manuel.

Basculez le focus de la caméra en mode manuel en appuyant sur les touches [focus +] ou [focus -] pour l'ajuster.

#### 6. Touche de contrôle du zoom

Zoom +: faire un zoom avant

Zoom -: faire un zoom arrière

#### 7. Touche pour définir ou effacer un préréglage

Définir un préréglage : Touche Set preset + touche numérique 0-9 Effacer un préréglage : Touche Clear preset + touche numérique 0-9

#### 8. Touche du contrôle électronique du panoramique et de l'inclinaison

- Touche ^ : Haut
- Touche v : Bas
- Touche < : Gauche
- Touche > : Droite

Touche "HOME" : Retourner à la position du milieu ou entrer dans le menu du niveau suivant.

#### 9. Touche de contrôle du BLC

Back Light ON / OFF: Allumer ou éteindre le rétroéclairage

#### 10. Réglage du menu

Ouvrir ou fermer le menu OSD

Entrer / sortir du menu OSD ou retourner au menu précédent.

#### 11. Réglage de l'adresse de la caméra

- [\*] + [#] + [F1] : Adresse de la caméra n°1
- [\*] + [#] + [F2] : Adresse de la caméra n°2
- [\*] + [#] + [F3] : Adresse de la caméra n°3
- [\*] + [#] + [F4] : Adresse de la caméra n°4

#### 12. Fonctions des combinaisons de touches

| 1) 【#】+【#】+【#】: Effacer tous les préréglages                                                     | <ul> <li>2) [*] + [#] + [6] : Restaurer les valeurs par défaut de l'usine</li> </ul> |
|--------------------------------------------------------------------------------------------------|--------------------------------------------------------------------------------------|
| 3) 【*】+【#】+【9】: Actionner l'interrupteur                                                         | 4) [*] + [#] + Auto : entrer dans le mode aging                                      |
| 5) [*] + [#] + [3] : Régler le menu en chinois                                                   | 6) 【*】+【#】+【4】: Régler le menu en anglais                                            |
| 7) 【* 】 + 【# 】 + Manual : Restaurer le nom<br>d'utilisateur, le mot de passe et l'adresse IP par | 8) [#] + [#] + [0] : Basculer le format de la vidéo<br>sur 1080P60                   |

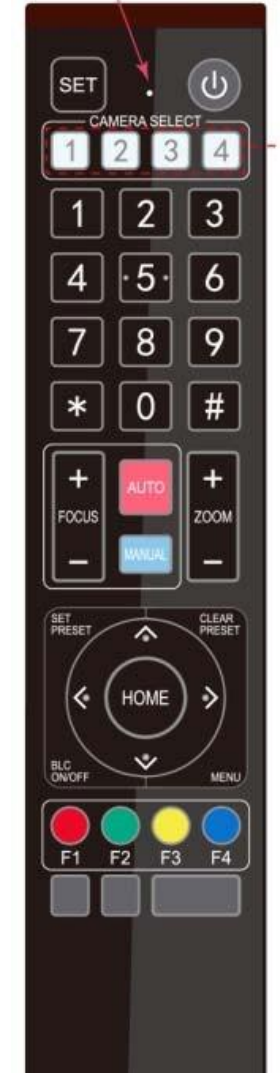

| défaut.                                                         |                                                      |
|-----------------------------------------------------------------|------------------------------------------------------|
| 9) [#] + [#] + [1] : Basculer le format de la vidéo             | 10) [#] + [#] + [2] : Basculer le format de la vidéo |
| sur 1080P50                                                     | sur 1080l60                                          |
| 11) [#] + [#] + [3] : Basculer le format de la vidéo            | 12) [#] + [#] + [4] : Basculer le format de la vidéo |
| sur 1080I50                                                     | sur 720P60                                           |
| 13) [#] + [#] + [5] : Basculer le format de la vidéo            | 14) [#] + [#] + [6] : Basculer le format de la vidéo |
| sur 720P50                                                      | sur 1080P30                                          |
| 15) [#] + [#] + [7] : Basculer le format de la vidéo            | 16) [#] + [#] + [8] : Basculer le format de la vidéo |
| sur 1080P25                                                     | sur 720P30                                           |
| 17) [#] + [#] + [9] : Basculer le format de la vidéo sur 720P25 |                                                      |

#### 3.2.2 Applications

Une fois l'initialisation terminée, elle peut recevoir et exécuter les commandes IR. Appuyez sur le bouton de la télécommande, le voyant lumineux clignote ; relâchez le bouton, le voyant lumineux cesse de clignoter. Les utilisateurs peuvent contrôler le pan/tilt/zoom, le réglage et le fonctionnement des positions prédéfinies via la télécommande IR.

Guide des touches :

1. Dans l'instruction "appuyer sur la touche", vous devez faire un clic plutôt qu'une pression longue. Une note spéciale

sera indiquée si une pression longue de plus d'une seconde est nécessaire

2. Lorsqu'une combinaison de touches est nécessaire, faites-la dans l'ordre. Par exemple, "[\*] + [#] + [F1] " signifie : appuyez d'abord sur "[\*] ", puis sur "[#] ", et enfin sur "[F1] ".

1) Sélection de la caméra

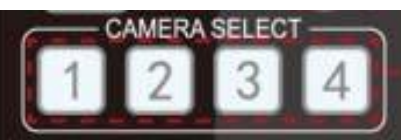

2) Contrôle du panoramique et de l'inclinaison

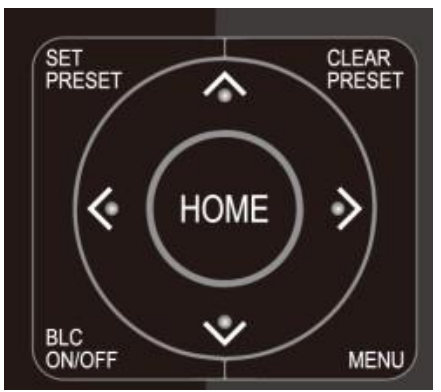

3) Contrôle du zoom

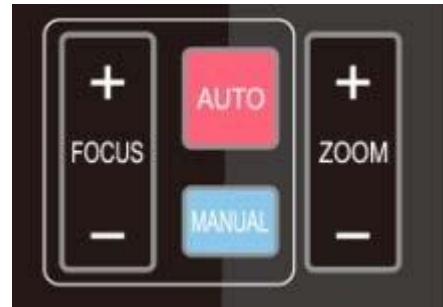

4) Contrôle du focus

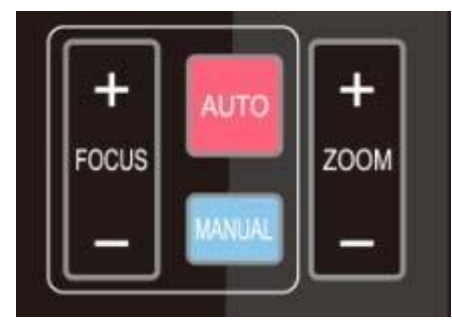

5) Réglage du BLC

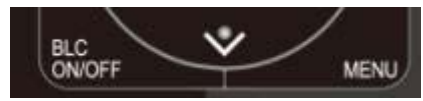

Sélectionnez l'adresse de la caméra à contrôler.

Haut : appuyez sur **▲** Gauche : appuyez sur **◄**  Bas : appuyez sur 🔻

yez sur 4 Droite : appuyez sur 🕨

Revenir à la position du milieu : appuyez sur [HOME]

Appuyez sur la touche haut/bas/gauche/droite et maintenez-la enfoncée pour que le panoramique ou l'inclinaison continuent de fonctionner, passant de lent à rapide, jusqu'à atteindre le point final. Le panoramique ou l'inclinaison s'arrêtent dès que la touche est relâchée.

ZOOM IN: appuyez sur la touche "ZOOM+" (  $\$ )  $\blacktriangle$ 

ZOOM OUT: appuyez sur la touche "ZOOM - " ( )▼

Maintenez appuyée la touche pour que la caméra continue de zoomer ou de dézoomer et relâchez-la pour qu'elle s'arrête

Focus (près): Appuyez sur la touche " [focus+] " (fonctionne seulement en mode focus manuel)

Focus (loin): Appuyez sur la touche " [focus-] " (fonctionne seulement en mode focus manuel)

Focus automatique : oui Focus manuel : oui

Maintenez la touche appuyée pour que l'action appliquée sur le focus continue et relâchez-la pour qu'elle s'arrête.

BLC ON / OFF: oui

6) Réglage, exécution et effacement des préréglages

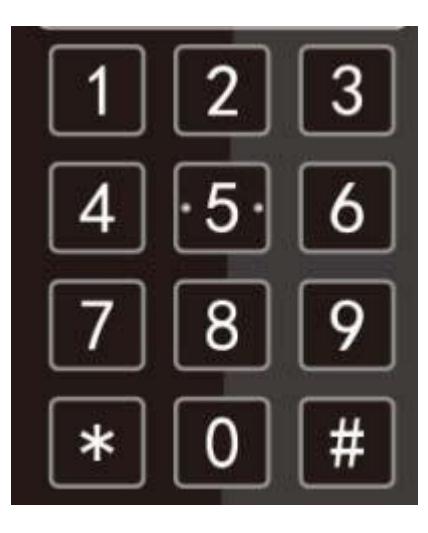

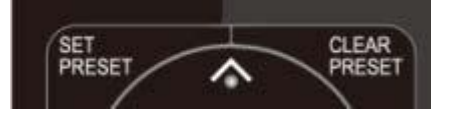

7) Réglage de l'adresse de la télécommande de la caméra

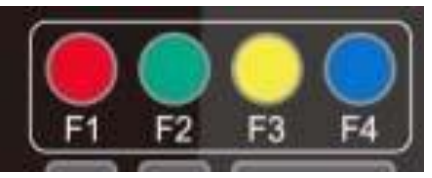

 Régler le préréglage : pour définir une position prédéfinie, les utilisateurs doivent d'abord appuyer sur la touche " [SET PRESET] ", puis sur une des touches numériques 0-9 pour que cette touche définisse la position.

# Note : il est possible de prérégler sur cette télécommande jusqu'à 10 positions au total.

2. Appel d'un préréglage : Appuyez sur l'une des touches numériques 0-9 pour appeler directement la position préréglée correspondante.

Note : L'action n'aboutira pas si la position n'a pas été préalablement réglée.

3. Effacer un préréglage : pour effacer une position prédéfinie, l'utilisateur peut appuyer d'abord sur la touche " [CLEAR PRESET] ", puis sur la touche numérique 0-9 correspondant à la position à effacer.

Note : appuyez 3 fois sur la touche " [#] " pour supprimer tous les préréglages.

- [\*] + [#] + [F1] : Adresse de la caméra n°1
   [\*] + [#] + [F2] : Adresse de la caméra n°2
   [\*] + [#] + [F3] : Adresse de la caméra n°3
- [\*] + [#] + [F4] : Adresse de la caméra n°4

## 3.3 Réglage du menu

#### 3.3.1 Menu principal

Dans un mode de fonctionnement normal, appuyez sur la touche [MENU] pour afficher le menu, puis utilisez la flèche de défilement pour pointer ou mettre en évidence les éléments sélectionnés.

| MENU              |                                    |
|-------------------|------------------------------------|
|                   |                                    |
| Language          | English                            |
| (Setup)           |                                    |
| (Camera)          |                                    |
| ( <b>P/T/Z</b> )  |                                    |
| (Video Format)    |                                    |
| (Version)         |                                    |
| (Restore Default) |                                    |
|                   |                                    |
| [ ↑↓]Select       | $[\leftarrow \rightarrow ]$ Change |
| Value             |                                    |
|                   |                                    |

LANGUAGE: réglage de la langue (Chinois / Anglais) SETUP: réglage du système CAMERA OPTION: réglage de la caméra PTZ OPTION : réglage du panoramique et de l'inclinaison

VERSION : paramètres de la version de la caméra

Restore Default : paramètres de réinitialisation

[↑↓] Select : pour sélectionner le menu

 $[\leftarrow \rightarrow]$  Change Value : pour modifier les paramètres

[MENU] Back : appuyer sur [MENU] pour revenir en arrière

[Home] OK : appuyer sur [Home] pour confirmer

#### 3.3.2 Paramètres du système

Mettez le curseur sur (Setup) dans le menu principal, cliquez sur la touche [HOME] et entrez dans (System Setting) comme montré ci-dessous.

| SETUP             |      |
|-------------------|------|
|                   |      |
| Protocol          | Auto |
| Visca Address     | 1    |
| Visca Address Fix | OFF  |
| PELCO-P Address   | 1    |
| PELCO-D Address   | 0    |
| Baudrate          | 9600 |
| Baudrate          | 960  |

PROTOCOL : VISCA/Pelco-P/Pelco-D/Auto Visca ADDR : VISCA=1~7 Pelco-P=1~255 Pelco-D = 1~255 Baud rate : 2400/4800/9600/115200 Visca Address Fix : On/Off

#### 3.3.3 Réglages de la caméra

Mettez le curseur sur (CAMERA) dans le menu principal, cliquez sur la touche **[**HOME**]** et entrez dans (CAMERA) comme suit.

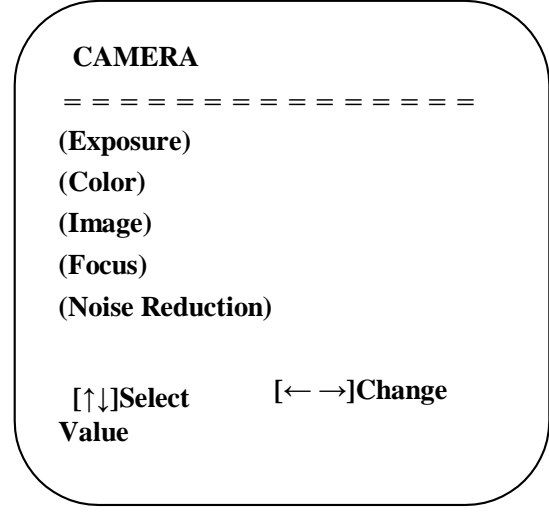

EXPOSURE : Entrer dans les réglages de l'exposition
COLOR : Entrer dans les réglages de la couleur
Image : Entrer dans les réglages de l'image
Focus : Entrer dans les réglages du focus
Noise Reduction : Entrer dans les réglages de la réduction de bruit

#### 1) REGLAGES DE L'EXPOSITION

Mettez le curseur sur (EXPOSURE) dans le menu principal, cliquez sur **[**HOME**]** et entrez dans (EXPOSURE SET) comme suit.

| <b>EXPOSURE</b>     |                                   |
|---------------------|-----------------------------------|
| ======              |                                   |
| Mode                | Auto                              |
| EV                  | OFF                               |
| BLC                 | OFF                               |
| Anti-Flicker        | 50Hz                              |
| Gain Limit          | 3                                 |
| WDR                 | 5                                 |
| [↑↓]Select<br>Value | $[\leftarrow \rightarrow]$ Change |
|                     |                                   |

**Mode :** Auto, Manual, Shutter priority (priorité à l'obturateur), Iris priority (priorité à l'iris) et Brightness priority (priorité à la luminosité).

EV : On/Off (uniquement disponible en mode auto)

Compensation Level : -7~7 (uniquement disponible en mode auto quand EV est sur ON)

BLC : ON/OFF pour les options (uniquement disponible en mode auto)

Anti-Flicker : OFF/50Hz/60Hz pour les options (uniquement disponible en mode Auto/Iris priority/Brightness priority)

Gain Limit : 0~15 (uniquement disponible en mode Auto/ Iris priority /Brightness priority)

**WDR** : Off,1~8

Shutter priority : 1/25, 1/30, 1/50, 1/60, 1/90, 1/100, 1/120, 1/180, 1/250, 1/350, 1/500, 1/1000, 1/2000, 1/3000, 1/4000, 1/6000, 1/10000 (uniquement disponible en mode Manual et Shutter priority)

**IRIS Priority**: OFF,F11.0,F9.6,F8.0,F6.8,F5.6,F4.8,F4.0,F3.4,F2.8,F2.4,F2.0,F1.8 (uniquement disponible en mode Manual et Iris priority)

Brightness : 0~23 (uniquement disponible en mode Brightness priority)

#### 2) REGLAGES DES COULEURS

Mettez le curseur sur (COLOR) dans le menu principal, cliquez sur [HOME] et entrez dans (COLOR SET) comme suit.

| COLOR<br>       |                                   |
|-----------------|-----------------------------------|
| WB Mode         | Auto                              |
| Saturation      | 80%                               |
| Hue             | 7                                 |
| AWB Sensitivity | High                              |
| Color style     | Default                           |
| Color temp      | Low                               |
| [↑↓]Select      | $[\leftarrow \rightarrow]$ Change |
| Value           |                                   |

WB Mode : Auto,3000K,4000K,5000K,6500K,Manual,One Push

Red Gain : 0~255(uniquement disponible en mode Manual) Blue Gain : 0~255(uniquement disponible en mode Manual) Saturation : 60%,70%,80%,90%,100%,110%,120%,130% Hue : 0~14

AWB Sensitivity : high(élevé) / middle (moyen) / low (bas)

Color Style : Default, style1~4.

Color Temp : high (élevé) / middle (moyen) /low (bas)

#### 3) IMAGE

Mettez le curseur sur (IMAGE) dans le menu, cliquez sur [HOME] et entrez dans (IMAGE) comme suit.

| Brightness | 6                                 |
|------------|-----------------------------------|
| Contrast   | 8                                 |
| Sharpness  | 7                                 |
| Flip-H     | OFF                               |
| Flip-V     | OFF                               |
| B&W-Mode   | Color                             |
| Gamma      | Default                           |
| DZoom      | OFF                               |
| DCI        | Close                             |
| [↑↓]Select | $[\leftarrow \rightarrow]$ Change |
| Value      |                                   |

Brightness (luminosité) : 0~14 Contrast (contraste) : 0~14 Sharpness (netteté) : 0~15 Flip-H (pivotement horizontal) : On/Off Flip-V (pivotement vertical) : On/Off B&W Mode (mode noir & blanc) : color, black/white Gamma : default, 0.47, 0.50, 0.52, 0.55 DZoom : options du zoom numérique : On/Off DCI : Dynamic Contrast : Off,1~8

#### 4) FOCUS

Mettez le curseur sur (FOCUS) dans le menu, cliquez sur [HOME] et entrez dans (FOCUS) comme suit :

| FOCUS               |             |
|---------------------|-------------|
| ======              |             |
| Focus Mode          | Auto        |
| AF-Zone             | Center      |
| AF-Sensitivity      | Low         |
| [↑↓]Select<br>Value | [← →]Change |

Focus Mode : Auto, manual AF-Zone : Up, middle, down AF-Sensitivity : High (élevé), middle (moyen), low (faible)

#### **5) REDUCTION DU BRUIT**

Mettez le curseur sur (NOISE REDUCTION) dans le menu, cliquez sur **[**HOME**]** et entrez dans (NOISE REDUCTION) comme suit.

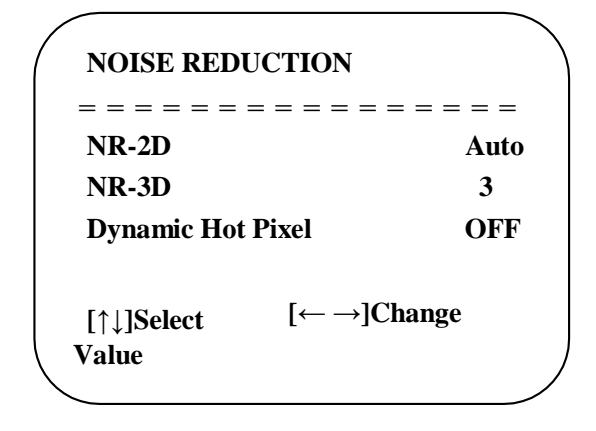

2D Noise Reduction : Auto, close, 1~7 3D Noise Reduction : Close, 1~8 Dynamic Hot Pixel : Close, 1~5

#### 3.3.4 P/T/Z

Mettez le curseur sur (P/T/Z) dans le menu principal, cliquez sur [HOME] et entrez dans (P/T/Z) comme suit.

| P/T/Z               |                                   |
|---------------------|-----------------------------------|
|                     | =======                           |
| Depth of field      | ON                                |
| Zoom speed          | 8                                 |
| Image Freezing      | OFF                               |
| Acc Curve           | Slow                              |
| [↑↓]Select<br>Value | $[\leftarrow \rightarrow]$ Change |
|                     |                                   |
|                     |                                   |

**Depth of Field (profondeur du champ) :** Seulement efficace pour la télécommande, On/ Off ; En cas de zoom avant, la vitesse de contrôle du PT par le télécommandant devient lente).

Zoom Speed (vitesse du zoom) : Régler la vitesse du zoom avec la télécommande,1~8

Image Freezing (gel de l'image) : On/Off

Accelerating Curve (courbe d'accélération) : Fast (rapide) / slow (lent)

#### 3.3.5 Format vidéo

Mettez le curseur sur (Video Format) dans le menu, cliquez sur [HOME] et entrez dans (Video Format) comme suit.

| VIDEO FORM |            |
|------------|------------|
| =======    | =======    |
| 1080P60    | 1080P50    |
| 1080160    | 1080150    |
| 1080P30    | 1080P25    |
| 720P60     | 720P50     |
| 720P30     | 720P25     |
| 1080P59.94 | 1080159.94 |
| 1080P29.97 | 720P59.94  |
| 720P29.97  |            |
| 1          | ↓ ]Select  |
| [Menu]Back | /          |
|            |            |

Note: 1. S: 1080P60 Downward Compatibility; M: 1080P30 Downward Compatibility

2. Quittez le menu une fois les paramètres modifies pour les enregistrer avant la mise hors tension.

#### 3.3.6 Version

Mettez le curseur sur (VERSION) dans le menu principal, cliquez sur [HOME] et entrez dans (VERSION) comme suit.

| VERSION                               |                         |                         |
|---------------------------------------|-------------------------|-------------------------|
| = = = = = = = = = = = = = = = = = = = | = = = = = =<br>2.0.0.15 | = = = = =<br>2015-12-18 |
| Camera Version                        | 2.0.0.13                | 2015-12-18              |
| AF Version                            | 2.0.0.6                 | 2015-12-11              |
| Lens                                  | 12X(20X)                | )                       |
| Lens<br>[Menu]Back                    | 12X(20X)                | )                       |

MCU Version : Afficher les informations sur la version MCU Camera Version : Afficher les informations sur la version de la caméra AF Version: Afficher les informations sur la version du focus Lens : Afficher le zoom de l'objectif

#### 3.3.7 Restaurer les valeurs par défaut

Mettez le curseur sur (RESTORE DEFAULT) dans le menu principal, cliquez sur [HOME] et entrez dans (RESTORE DEFAULT) comme suit.

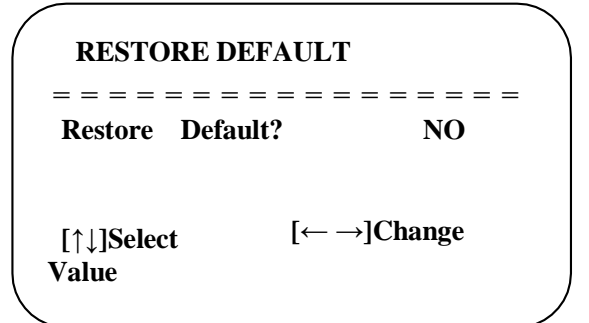

**Restore default:** options : yes (oui) / no (non) ; après la restauration des valeurs par défaut, le format de la vidéo ne sera pas restauré.

Note : Si l'adresse de l'ancienne télécommande n'est pas 1, mais une autre (entre 2, 3 et 4), l'adresse de la caméra correspondante reviendra à 1 lorsque tous les paramètres ou les paramètres du système seront restaurés. L'utilisateur doit donc changer l'adresse de la télécommande pour qu'elle soit 1 (appuyez sur le numéro 1 en fonction de la caméra pour obtenir un fonctionnement normal).

# 1. Connexion au réseau

#### 1.1 Mode de connexion

**Connexion directe :** Connectez la caméra et le PC avec un câble de connexion au réseau. **Mode de connexion Internet :** Connectez la caméra à Internet par le routeur ou le commutateur pour que l'utilisateur puisse se connecter à l'appareil par un navigateur.

Note : Ne placez pas les câbles d'alimentation et de réseau à des endroits où ils peuvent être facilement touchés afin d'éviter une baisse de la qualité vidéo due à une transmission instable du signal en raison d'un mauvais contact des câbles.

L'ordinateur doit avoir le segment de réseau auquel appartient l'adresse IP de la caméra. L'appareil ne sera pas accessible s'il ne dispose pas du segment. I.E. L'adresse IP par défaut de la caméra est 192.168.5.163, alors le segment 5 doit être ajouté dans l'ordinateur. Les étapes spécifiques sont les suivantes :

Ouvrez d'abord sur votre ordinateur la fenêtre de Propriétés de la connexion au réseau local, sélectionnez "Internet protocol version 4(TCP/IPv4)" comme montré ci-dessous. Double-cliquez ou cliquez sur la propriété "Internet" protocol version 4 (TCP/IPv4) pour entrer dans la fenêtre des Propriétés de l'Internet Protocol Version 4 (TCP/IPv4), sélectionnez "Advanced" pour entrer dans Advanced TCP/IP Setting et ajoutez l'IP et le masque de sous-réseau dans le navigateur IP comme indiqué ci-dessous. Cliquez sur "Confirm" pour terminer l'ajout du segment IP. L'utilisateur peut ajouter le segment de réseau correspondant à l'adresse IP révisée de la caméra.

| onnect using:                                                                                             |                                                                    |                 |
|----------------------------------------------------------------------------------------------------|--------------------------------------------------------------------|-----------------|
| Intel(R) 82579L                                                                                           | M Gigabit Network Cor                                              | nection         |
| This connection uses                                                                                      | the following items:                                               | Configure       |
| Kaspersky Li                                                                                              | ab Network Monitor Dri<br>ocol Version 6 (TCP/IP                   | ver<br>v6)      |
| Internet Prote     internet Prote     ink-Layer Te     ink-Layer Te                                       | opology Discovery Map<br>opology Discovery Res                     | pper I/O Driver |
| Internet Prote     Link-Layer Te     Link-Layer Te     Link-Layer Te                                      | opology Discovery Map<br>opology Discovery Res<br>III              | ponder          |
| <ul> <li>✓ Internet Prote</li> <li>✓ Link-Layer To</li> <li>✓ Link-Layer To</li> <li>✓ Install</li> </ul> | opology Discovery Map<br>opology Discovery Res<br>III<br>Uninstall | ponder          |

| /ou can get IP settings assig<br>his capability. Otherwise, yo<br>for the appropriate IP setting                                                                                                    | ned automatically if your network supports<br>ou need to ask your network administrator<br>gs.   |
|----------------------------------------------------------------------------------------------------|--------------------------------------------------------------------------------------------------|
| Obtain an IP address au                                                                                                    | utomatically                                                                                     |
| () Use the following IP add                                                                                                    | dress:                                                                                           |
| IP address:                                                                                                    | 192.168.0.26                                                                                     |
| Subnet mask:                                                                                                    | 255 . 255 . 255 . 0                                                                              |
| Default gateway:                                                                                                    | 192.168.1.1                                                                                      |
| Obtain DNS server addr                                                                                                    | ress automatically                                                                               |
| () Use the following DNS s                                                                                                    | server addresses:                                                                                |
| Preferred DNS server:                                                                                                    | 8.8.8.8                                                                                          |
| Alternate DNS server:                                                                                                    | 8.8.4.4                                                                                          |
| Validate settings upon                                                                                                    | evit                                                                                             |
| I Turou con a con iga aport                                                                                                    | Advanced                                                                                         |
|                                                                                                    | OK Canc                                                                                          |
| ettings DNS WINS                                                                                                    | OK Canc                                                                                          |
| iced TCP/IP Settings<br>iettings DNS WINS<br>IP addresses                                                                                                    | OK Canc                                                                                          |
| DNS WINS<br>P addresses<br>IP address<br>192.168.0.26                                                                                                    | OK Cano<br>2<br>Subnet mask<br>255.255.255.0                                                     |
| ettings DNS WINS<br>P addresses<br>IP address<br>192.168.0.26                                                                                                    | OK Canc<br>Subnet mask<br>255.255.255.0                                                          |
| nced TCP/IP Settings<br>ettings DNS WINS<br>IP addresses<br>IP address<br>192.168.0.26<br>Add                                                                                                    | OK Cano<br>Subnet mask<br>255.255.255.0<br>d Edit Remove                                         |
| ettings DNS WINS<br>P addresses<br>IP address<br>192.168.0.26<br>Address<br>Default gateways:                                                                                                    | OK Canc<br>Subnet mask<br>255.255.255.0<br>d Edit Remove                                         |
| iced TCP/IP Settings<br>iettings DNS WINS<br>IP addresses<br>IP address<br>192.168.0.26<br>Address<br>Control of the set of the set o | OK Cano<br>Subnet mask<br>255.255.255.0<br>d Edit Remove<br>Metric                               |
| nced TCP/IP Settings<br>ettings DNS WINS<br>IP addresses<br>IP address<br>192.168.0.26<br>Address<br>Gateway<br>192.168.1.1                                                                                                    | OK Canc<br>Subnet mask<br>255.255.255.0<br>d Edit Remove<br>Metric<br>Automatic                  |
| IP addresses IP addresses IP address IP address IP 2. 168.0.26 Address Gateway 192.168.1.1 Address Address Add             | OK Canc<br>Subnet mask<br>255.255.255.0<br>d Edit Remove<br>Metric<br>Automatic<br>d Edit Remove |
| Automatic metric                                                                                                    | OK Canc<br>Subnet mask<br>255.255.255.0<br>d Edit Remove<br>Metric<br>Automatic<br>d Edit Remove |
| Automatic metric                                                                                                    | OK Canc<br>Subnet mask<br>255.255.255.0<br>d Edit Remove<br>Metric<br>Automatic<br>d Edit Remove |

Note : L'adresse IP à ajouter ne peut pas être la même que celle d'autres ordinateurs ou appareils. L'existence de cette adresse IP doit être vérifiée avant de l'ajouter.

Cliquez sur "Start", sélectionnez "Operation" et entrez "cmd" dans le champ comme montré ci-dessous pour vérifier si le segment de réseau a été ajouté avec succès.

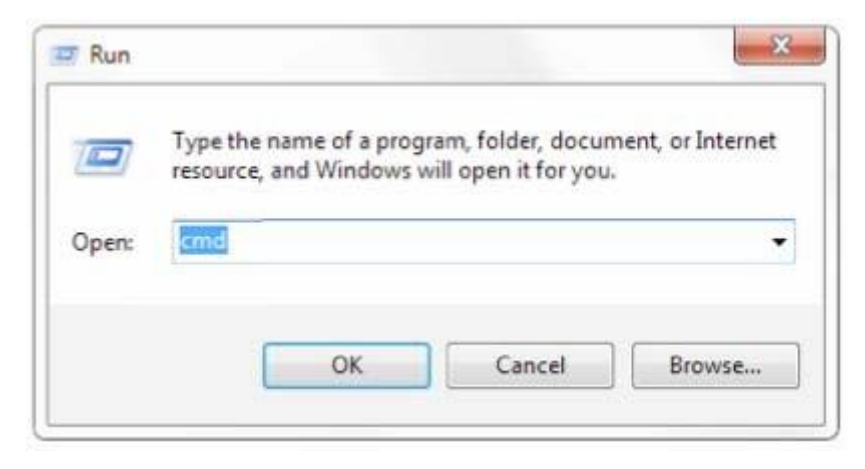

Cliquez sur "OK" et ouvrez la fenêtre de commandes DOS, entrez ping 192.168.5.26 et appuyez sur la touche Entrée. Le message suivant apparaîtra (il signifie que le segment de réseau a été ajouté avec succès).

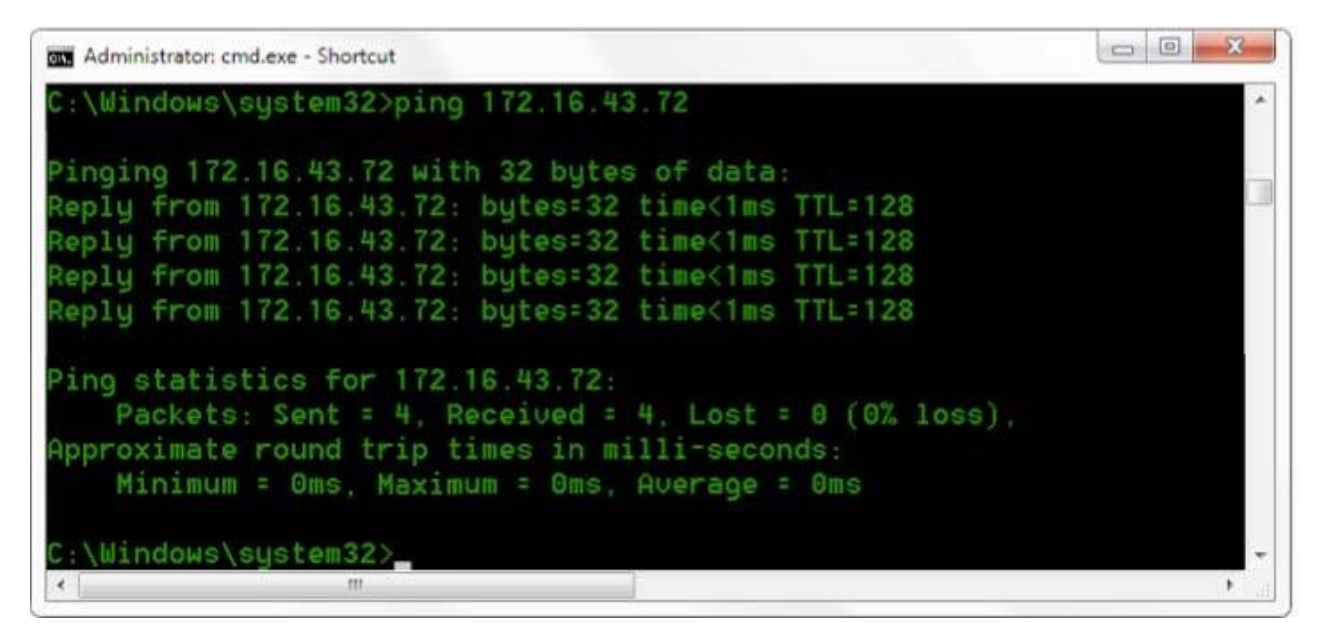

Les utilisateurs peuvent également vérifier leur connexion réseau en suivant les étapes mentionnées ci-dessous une fois l'auto-vérification de la caméra terminée. Si l'IP est celui par défaut, ouvrez la fenêtre de commande DOS, entrez 192.168.5.163, puis appuyez sur la touche Entrée. Le message ci-dessous apparaîtra (il signifie que la connexion réseau est normale).

## 1.2 Connexion à l'IE

#### 1.2.1 Client web

#### 1) Connexion du client web

Saisissez l'adresse IP 192.168.5.163 de l'appareil dans le champ d'adresse du navigateur et cliquez sur le bouton Entrée pour accéder à la page de connexion du client Web, comme dans l'image ci-dessous. L'utilisateur peut se connecter en tant qu'administrateur ou utilisateur normal. Si vous vous connectez en tant qu'administrateur (nom d'utilisateur/mot de passe par défaut : admin), vous pouvez prévisualiser, lire, configurer et annuler dans le client Web ; si vous vous connectez en tant qu'utilisateur normal (nom d'utilisateur/mot de passe par défaut : user1 ou user2), vous pouvez uniquement prévisualiser, lire et annuler, sans option de configuration.

Remarque : l'accès Web prend en charge les navigateurs : IE, navigateur 360 et autres navigateurs conventionnels.

#### 2) Télécharger / installer un Plug-in

Lors de la première utilisation du navigateur IE pour accéder à la caméra de conférence Web, la page de connexion apparaîtra "Playback plug-in is not installed, please download and install !". Cliquez sur ce message, téléchargez et installez MRWebXinstall.exe, selon les messages d'information.

Après avoir installé le plug-in, entrez le nom d'utilisateur et le mot de passe, cliquez et signez (nom d'utilisateur et mot de passe initiaux par défaut : "admin", les utilisateurs peuvent changer le nom d'utilisateur et le mot de passe eux-mêmes après l'entrée) dans l'interface de gestion du client Web.

#### 1.2.2 Aperçu

Après avoir réussi à se connecter à l'interface de gestion, vous accédez à l'interface de prévisualisation vidéo. Dans l'écran de prévisualisation, les utilisateurs peuvent contrôler le PTZ (panoramique /inclinaison / zoom), le zoom, la mise au point, la capture vidéo, le son, la mise au point, le plein écran et définir la position prédéfinie, exécuter, supprimer et d'autres opérations.

#### 1) Se connecter en tant qu'administrateur

Nom d'utilisateur/mot de passe par défaut : admin

Le contrôle PTZ peut être effectué, le zoom, la mise au point, la capture vidéo, le son, le zoom, le plein écran et le réglage de la position prédéfinie, l'exécution et la suppression ; vous pouvez prévisualiser, lire, configurer, vous déconnecter.

#### 2) Se connecter en tant qu'utilisateur normal

Nom d'utilisateur/mot de passe par défaut : user1 ou user2

Le contrôle PTZ peut être effectué, le zoom, la mise au point, la capture vidéo, le son, le plein écran et le réglage de la position prédéfinie et sa suppression ; vous pouvez prévisualiser, lire et vous déconnecter.

NOTE : Il n'y a pas de droit de configuration pour la connexion d'un utilisateur normal.

### 1.2.3 Lecture

#### 1) Lecture des fichiers vidéo

Veuillez d'abord enregistrer, prendre une capture et sauvegarder le fichier lors de la prévisualisation. Cliquez sur "Playback" pour accéder à la page de lecture des fichiers d'enregistrement et des fichiers d'image, puis sélectionnez le fichier "Video File" et cliquez sur "Search" pour rechercher le fichier vidéo et cliquez sur "Play" pour lire le fichier vidéo.

#### 2) Lecture des fichiers image

Veuillez d'abord enregistrer, prendre une capture et sauvegarder le fichier lors de la prévisualisation. Cliquez sur "Playback" pour accéder à la page de lecture des fichiers d'enregistrement et des fichiers d'image, puis sélectionnez le fichier "Image file". Cliquez sur "Search" pour rechercher le fichier image, puis cliquez sur "Play" pour lire le fichier d'image.

### **1.2.4** Configuration

Cliquez sur Configuration pour entrer dans la page de réglage des paramètres du dispositif.

Les options sont les suivantes : configuration locale, configuration audio, configuration vidéo, configuration réseau,

configuration PTZ, configuration de l'accès Internet, configuration du système, description détaillée dans le tableau suivant.

| Menu              | Explication                                                                                                    |
|-------------------|----------------------------------------------------------------------------------------------------|
| Local configure   | Comprend le mode prévisualisation de la vidéo, le temps d'enregistrement de la vidéo, les<br>de stockage de la vidéo, etc.                                                                   |
| Audio configure   | Comprend le format de compression audio, la fréquence d'échantillonnage, la précision<br>d'échantillonnage, les paramètres de taux de compression, etc.                                      |
| Video configure   | Comprend l'encodage vidéo, les paramètres vidéo, le chevauchement des caractères, la taille des caractères, le réglage de la sortie vidéo, etc.                                              |
| Network configure | Comprend les paramètres de base, Ethernet, DNS, le réglage du réseau sans fil, GB28181, etc.                                                                                                 |
| System configure  | Comprend la propriété de l'équipement, l'heure du système, la gestion des utilisateurs, la mise à jour de la version, la réinitialisation, le redémarrage des paramètres de l'appareil, etc. |

#### 1) Configuration locale

**Mode de prévisualisation vidéo** : L'utilisateur peut mettre la priorité sur le temps réel ou sur la fluidité. Lorsque la priorité est donnée au temps réel, le délai sera faible, tandis que la fluidité sera meilleure si la priorité lui est donnée. Réglages basés sur les besoins de l'utilisateur (Valeur par défaut : temps réel normal (2), temps réel meilleur (1), fluidité normale (3), fluidité bonne (4) et fluidité meilleure (5)).

**Temps d'enregistrement(minute) :** configurer le temps d'enregistrement des videos (default is 10, range from 1~120 minutes)

Lieu de stockage des fichiers d'enregistrement/de capture : Définissez le chemin de stockage des fichiers d'enregistrement vidéo/photos (par défaut, D:\MyIPCam\). Cliquez sur le bouton **Save** (Enregistrer) pour que les paramètres soient effectifs.

#### 2) Configuration audio

Switch: Choisissez d'activer ou non l'audio.

**Compressing format**: Définissez le format de compression audio et l'appareil redémarrera automatiquement après le changement (par défaut MP3, PCM, AAC en option).

**Sampling frequency**: Définissez la fréquence d'échantillonnage et l'appareil redémarrera automatiquement après le changement (par défaut 44100, 16000, 32000 et 48000 en option).

Sampling precision: Définir la précision d'échantillonnage (par défaut 16bits)

Compressing code rate: Définir le taux de compression audio (par défaut 64bits, 32, 48, 96,128bits optionnel)

# Note : Cliquez sur "SAVE", il rappellera "Enable has changed". Redémarrez l'appareil pour qu'il prenne effet après la réussite de la sauvegarde, puis redémarrez la caméra pour que les nouveaux paramètres prennent effet.

#### 1.2.5 Configuration vidéo

1) Encodage vidéo

**Code stream :** Réglage de différents modes de sortie vidéo, utilisation de différents flux. (Flux principal, flux secondaire)

**Compression Format (format de compression) :** Définissez le format de compression vidéo, enregistrez et redémarrez pour qu'il prenne effet (flux primaire / secondaire par défaut : H.264, H.265 en option).

Video Size (taille de la vidéo) : Définissez la résolution de l'image vidéo, enregistrez et redémarrez pour qu'elle prenne effet (flux principal par défaut 1920 \* 1080 ou 1280 \* 720 en option ; flux secondaire par défaut 640 \* 320, 320 \* 180, 1280 \* 720, 1920 \* 1080 en option).

**Stream Rate control (Contrôle du débit du flux) :** Définissez le mode de contrôle du débit, sauvegardez et redémarrez pour qu'il prenne effet (le débit variable par défaut du flux primaire/secondaire, le débit fixe est en option).

**Image Quality (qualité de l'image) :** Définissez la qualité de l'image, la qualité de l'image peut être modifiée uniquement lorsque le contrôle du débit est un débit variable (le flux principal par défaut est meilleur, le flux secondaire par défaut n'est pas bon,).

**Rate (Kb / s) :** Définissez le débit binaire vidéo (flux principal par défaut 4096Kb / s,64-12288Kb / s optionnel ; flux secondaire par défaut 1024Kb / s,64-10240Kb / s optionnel).

Frame rate (F / S): Définissez la fréquence d'images vidéo (flux primaire / secondaire par défaut 25F / S, flux primaire 5-60F/S en option, flux secondaire 5-30F / S en option).

Key frame interval : Définissez l'intervalle entre les images clés (flux primaire / secondaire par défaut 75F, flux primaire / secondaire 1-300F en option. flux secondaire 1-150F en option).

Cliquez sur le bouton "Save". Quand le message "saved successfully" s'affiche, les réglages prennent effet.

#### 2) Stream Release

Switch : Pour activer/désactiver le flux principal/secondaire.
Protocol : Le flux primaire / secondaire applique le protocole RTMP.
Host Port : numéro de port du serveur (par défaut 1935, 0-65535 en option)
Host Address : adresses IP du serveur (par défaut 192.168.5.11)
Stream Name : choisissez un nom de flux différent (live / av0, live / av1 en option).
User : Définissez le nom de l'utilisateur.
Password : Définissez le mot de passe.

Cliquez sur le bouton "Save" pour afficher le message "Save successful", puis les réglages prennent effet. Méthode d'obtention de RTSP : rtsp : // adresse IP de l'appareil : 554 / live / av0 (flux principal av0 ; flux secondaire av1)

3) Paramètres vidéo

a. Focus : Le mode de mise au point, la plage de mise au point, la sensibilité de mise au point peuvent être réglés.

Focus Mode : définir le mode de mise au point (auto par défaut, manuel en option)

Focus range : définir la plage de mise au point (par défaut, le milieu, le haut et le bas en option)

Focus Sensitivity : Définissez la sensibilité de la mise au point (faible par défaut, élevée, moyenne en option).

b. Exposure : Le mode d'exposition, la compensation d'exposition, la compensation de contre-jour, l'antiscintillement, la limite de gain, la dynamique large, la vitesse d'obturation, l'ouverture et la luminosité peuvent être réglés.

**Exposure Mode :** Définit le mode d'exposition (automatique par défaut, manuel, priorité à l'obturateur, priorité à l'ouverture, priorité à la luminosité en option).

**Exposure compensation :** Le réglage de la compensation d'exposition est actif lorsqu'il est en mode automatique (désactivé par défaut).

**Exposure compensation value :** Définit la valeur de la compensation d'exposition, valable lorsqu'elle est réglée sur auto (0 par défaut, -7 à 7 en option).

**BLC** : Règle la compensation de contre-jour, valide lorsqu'elle est en mode automatique (par défaut, elle est désactivée).

Anti-flicker : Configure le mode anti-scintillement, valable lorsque le statut de priorité automatique,

d'ouverture ou de luminosité est activé (50 Hz par défaut, fermé, 60 Hz en option).

**Gain limit :** Définit les limites de gain, auto, actif lorsqu'il est en état de priorité d'ouverture ou de luminosité (par défaut 3, 0-15 en option).

Dynamic range : Définit la gamme dynamique (par défaut 5, 0-8 en option).

**Shutter speed** : actif lorsqu'il est en état de priorité manuelle ou d'obturateur (par défaut 1/100, 1/25, 1/30, 1/50, 1/60, 1/90, 1/100, 1/120, 1/120, 1/120, 1/250, 1/350, 1/1000, 1/2000, 1/2000, 1/4000, 1/6000, 1/10000 optionnel).

Aperture value : Définit la valeur de l'ouverture, active lorsqu'il s'agit d'un statut manuel ou de priorité à l'ouverture (par défaut F1.8, fermé, F11, F9.6, F8.0, F6.8, F5.6, F4.8, F4.0, F3.4, F2.8, F2.4, F2.0, F1.8 optionnel). Brightness : Définit la valeur de la luminosité, active lorsqu'il s'agit d'un état de priorité de luminosité (par défaut 7, 0-23 en option).

c. Color : Il est possible de régler la balance des blancs, la saturation, la couleur, la sensibilité, la température de couleur, le gain rouge et le gain bleu.

White balance modes : Définit le mode de balance des blancs (automatique par défaut, 3000K, 4000K, 5000K, 6500K, manuel, One-push en option). Remarque : cliquez sur le bouton "Correction" lorsque vous sélectionnez le mode de balance des blancs One-push.

Saturation : Définit la saturation (par défaut : 80%, 60%, 70%, 80%, 90%, 100%, 110%, 120%, 130%, facultatif). Auto white balance Sensitivity : Paramètre la sensibilité de la balance des blancs automatique (par défaut, faible ; élevée, moyenne en option).

Chroma : Définit le chrome (par défaut 7, 0-14 en option).

**Color Temperature :** Règle la température de couleur (réglage par défaut : haute, avec basse, moyenne en option). **Red Gain** : Définit le gain de rouge, effectif quand il est manuel (par défaut 255, 0-255 optionnel). **Blue Gain :** Règle le gain du bleu, effectif lorsqu'il est manuel (par défaut 199, 0-255 en option).

# d. Image : La luminosité, le contraste, la netteté, le mode noir et blanc, la courbe gamma, le retournement horizontal et le retournement vertical peuvent être réglés.

Brightness : Réglez la luminosité (6 par défaut, 0-14 en option).
Contrast : Définir le contraste (par défaut 8, 0-14 en option).
Sharpness : Définissez la valeur de la netteté (7 par défaut, 0-15 en option).
Black and white mode : Définissez le mode noir et blanc (couleur par défaut, noir/blanc en option).
Gamma : Réglage de la valeur gamma (par défaut, 0,45, 0,50, 0,52, 0,55 en option).
Flip Horizontal : Définissez l'inversion horizontale (par défaut Off, On en option).
Flip Vertical : Définit le retournement vertical (par défaut Off, On en option).

e. Noise Reduction : Réduction du bruit 2D, réduction du bruit 3D et correction dynamique des pixels morts disponibles.

2D Noise Reduction : Définissez le niveau de réduction du bruit en 2D (Auto par défaut, 1-7 et Off en option).
 3D Noise Reduction : Définissez le niveau de réduction du bruit 3D (5 par défaut, 1-8 et Off en option).
 Dynamic dead pixel correction : Définissez la correction dynamique des pixels morts (par défaut Off, 1-8 en option).

Note : Cliquez sur "Refresh" pour réviser les paramètres vidéo de a,b,c,d,e en vigueur.

#### 4) Character-Overlapping

**Display date and time :** Définissez si vous souhaitez afficher l'heure et la date (affichage par défaut). **Display Title :** Permet d'afficher ou non le titre (affichage par défaut).

Font Color of Time : Définit la couleur de la police de l'heure et de la date (blanc par défaut, noir, jaune, rouge, bleu en option).

Font Color of Title : Définit la couleur de la police du titre (blanc par défaut, noir, jaune, rouge, bleu facultatif).

**Moving characters** : Définissez la position d'affichage de la date, de l'heure et du titre mobiles, cliquez sur les boutons "haut, bas, gauche, droite" pour déplacer la position du caractère correspondant. **Title Content** : Définir le contenu du titre (par défaut CAMERA1).

Time Content : Définir le contenu de l'heure (par défaut 1970/01/10 05:36:00)

Cliquez sur le bouton "Save" et affichez le message "Enregistrement réussi", puis validez.

#### 5) Character Size (Taille des caractères)

Main stream character size : Définit la taille des caractères de l'écran, l'appareil redémarre automatiquement après avoir été modifié et sauvegardé (24 par défaut, 24, 16 en option).

**Secondary stream character size** : Définit la taille des caractères de l'affichage, l'appareil redémarre automatiquement après avoir été modifié et enregistré (par défaut 16, 24, 16 en option).

Cliquez sur le bouton "Save" pour afficher le message "Parameter saved successfully" (Paramètre sauvegardé avec succès), la configuration prend effet.

#### 6) Video output (Sortie vidéo)

**Óutput Format**: Définit le format de sortie vidéo (par défaut 1080P60, 1080P50, 1080P30, 1080P25, 1080I60, 1080I50, 720P60, 720P50, 720P30, 720P25, 1080P59.94, 1080I59.94, 1080P29.97,720P59.94,720P29.97 en option). Remarque : seuls les modèles ST et HD sont équipés de cet article, les modèles U3 et U2 ne le sont pas. Cliquez sur le bouton "Save", il sera validé lorsque le message "Save successfull" sera affiché.

#### 7) USB subtitle

**Display subtitles** : Cochez la case (après avoir coché la case, la sortie vidéo USB s'affiche sur le contenu de la légende de l'écran).

Font color : Par défaut blanc, noir. Jaune, rouge, bleu en option.

Subtitle : Les utilisateurs peuvent remplir leurs propres

**Ticker** : selon la demande de l'utilisateur, vers le bas, la gauche et la droite pour déplacer la position d'affichage des soustitres. Remarque : seuls les modèles U3 et U2 disposent de cet élément, ST et HD n'en disposent pas.

#### 1.2.6 Network configuration (Configuration réseau)

#### 1) Network port (Port réseau)

**Data port :** Définissez le port de données, l'appareil redémarrera automatiquement après le changement (par défaut 3000, 0-65535 en option).

**Web Port** : Définissez le port Web, l'appareil redémarrera automatiquement après avoir été modifié (80 par défaut, 0-65535 en option).

**Onvif Port** : Définissez le port Onvif, l'appareil redémarre automatiquement après le changement (par défaut 2000, 0-65535 en option).

Soap Port : Définissez le port Soap (1936 par défaut, 0-65535 en option).

RTMP Port : Définissez le port RTMP (1935 par défaut, 0-65535 en option).

**RTSP Port** : Définissez le port RTSP, l'appareil redémarrera automatiquement après le changement (par défaut 554, 0-65535 en option).

**Visca Port** : Définissez le port Visca, l'appareil redémarrera automatiquement après le changement (par défaut 3001, 0-65535 en option). Cliquez sur le bouton "Save", il sera valide lorsque le message "Save successfull" sera affiché.

RTMP access : RTMP: // equipment IP address: 1935 / live/av0 (av0 main stream; av1 second stream)

#### 2) Ethernet parameters (Paramètres Ethernet)

**DHCP :** Il est possible d'activer ou de désactiver l'obtention automatique de l'adresse IP. Enregistrez les modifications et redémarrez l'appareil pour qu'elles prennent effet (par défaut : OFF).

**IP Address :** Définissez l'adresse IP, enregistrez les modifications et redémarrez l'appareil pour qu'elles prennent effet (par défaut 192.168.5.163). Remarque : cette adresse IP est la même que celle utilisée pour se connecter à la page Web. **Subnet Mask :** Définissez le masque de sous-réseau (par défaut, 255.255.255.0).

Default Gateway : Définissez la passerelle par défaut (par défaut 0.0.0.0).

Physical Address : Définissez l'adresse physique (le paramètre est en lecture seule mais ne peut pas être modifié).

Cliquez sur le bouton "Save", il sera valide lorsque le message "Save successful" sera affiché. (Note : Pour éviter les conflits d'IP lors de la modification).

#### 3) DNS parameters (Paramètres DNS)

Preferred DNS server : Définir le serveur DNS préféré. (par défaut, 0.0.0.0).

Alternate DNS server : Paramètres du serveur DNS alternatif (par défaut, 0.0.0.0).

Cliquez sur le bouton "Save", il sera validé lorsque le message "Save successful" sera affiché.

#### 4) GB28181

Switch : set whether open GB28181,can check

**Time Synchronization** : si le temps de synchronisation est défini, vous pouvez vérifier **Stream Type** : paramétrage du type de flux (flux principal par défaut, flux secondaire en option) Effective time (in seconds) : 3600 Range 5-65535 Heartbeat time (seconds) : 60 Range 1-65535 Register ID : 340200000132000001 Register User name : IPC Register Password : 12345678 Equipment ownership : Les utilisateurs peuvent ajouter les leurs Administrative regions : Les utilisateurs peuvent ajouter les leurs Alarm Zone : Les utilisateurs peuvent ajouter les leurs Equipment installation address : Les utilisateurs peuvent ajouter les leurs Equipment installation address : Les utilisateurs peuvent ajouter leur Local SIP Port : 5060 Range 0-65535 GB28181 Server Address : Adresse IP de l'ordinateur Server SIP Port : 5060 Range 0-65535 Server ID : 340200000200000001

Cliquez sur le bouton "Save", il sera validé lorsque le message "Save successful " sera affiché.

#### 1.2.7 System configuration (Configuration du système)

#### 1) Device Properties (Propriétés de l'appareil)

Device Name : Définissez le nom de l'appareil (par défaut, Camera1, l'utilisateur peut ajouter son propre nom).

**Device ID** : Définit l'ID du dispositif (par défaut 1, en lecture seule).

System Language : Définissez la langue du système (par défaut, le chinois simplifié, l'anglais en option). Vous devez vous reconnecter après avoir modifié et enregistré le paramètre.

Cliquez sur le bouton "Save", il sera validé lorsque le message "Save successful" sera affiché.

#### 2) System Time (Heure du système)

**Date Format** : Définir le format de la date (YYYY-MM-DD par défaut, c'est-à-dire Année – Mois – Jour ; En option : MM-DD-YYYY, c'est-à-dire Mois - Jour – Année ou DD-MM-YYYY, c'est-à-dire Jour - Mois - Année).

Date separator : Définir le séparateur de date (par défaut : /; En option : . ou -).

**Time Zone** : Définir le fuseau horaire (défini par défaut sur "East eight districts", d'autres fuseaux horaires disponibles en option).

**Time Type** : Définir le type horaire (défini par défaut sur 24h ; le type 12h disponible en option).

**Time setting** : Définir le mode de temps (vous avez ke choix entre la synchronisation de l'heure de l'ordinateur, la synchronisation de l'heure du serveur NTP ou définir manuellement).

Computer Time : Définir la synchronisation de l'ordinateur valide.

**Update interval** : Définir l'intervalle de mise à jour automatique du serveur NTP. Valable après le réglage de la synchronisation du serveur NTP (un jour par défaut, 2-10 jours en option).

**NTP server address or domain name** : Définir l'adresse ou le nom de domaine du serveur NTP (par défaut time.nits.gov). Valable après le réglage de la synchronisation du serveur NTP.

**NTP Server Port** : Définir le port du serveur NTP (par défaut 123). Valable après le réglage de la synchronisation du serveur NTP. Régler l'heure manuellement, Valable après le réglage manuel.

Cliquez sur le bouton "Save", il sera validé lorsque le message "Save successful" sera affiché.

#### 3) User Management (Gestion des utilisateurs)

Select users : Définir le type d'utilisateur : l'administrateur par défaut (default administrator), utilisateur commun (Common User 1 ou Common User 2).

**User name** : Définir le nom de l'utilisateur (Sélectionner User Administrator default admin; sélectionner un common user 1 default user1; sélectionner common user 2 default user2; l'utilisateur peut modifier le sien)

**Password** : Définir un mot de passe (Sélectionner User Administrator default admin; sélectionner un common user1 default user1; sélectionner common user 2 default user2 ; l'utilisateur peut modifier le sien).

Password confirmation : Confirmer que les mots de passe saisis sont identiques ou non.

Cliquez sur le bouton "Save" pour afficher le message "Save successful" et que les réglages prennent effet.

Note : Veuillez noter que le nom d'utilisateur et le mot de passe sont sensibles à la casse.

Si vous vous connectez à la page de connexion avec un nom d'utilisateur et un mot de passe communs, vous n'avez pas les privilèges de configuration, mais vous pouvez uniquement effectuer des opérations de prévisualisation, de lecture et de déconnexion.

#### 4) Version upgrade (Mise à niveau de la version)

MCU version : V2.0.0.16 2015-12-18

Camera version : V2.0.0.16 2015-12-18

Focus version : V2.0.0.6 2015-12-11

Les utilisateurs ne lisent que les informations sur la version ci-dessus, qui sont cohérentes avec la version du menu, mais ne peuvent pas les modifier.

#### Update file :

Cliquez sur "Browse ..." installation pour sélectionner le fichier de mise à niveau dans la fenêtre pop-up. Cliquez sur le bouton "Upgrade", la boîte de dialogue de mise à niveau apparaît. L'appareil redémarre automatiquement après la mise à jour. (Remarque : assurez-vous que la caméra reste bien branchée et connectée au réseau pendant le processus, sinon la mise à niveau échouera).

Remarque : Une fois la mise à niveau de la version terminée, vous devez restaurer les paramètres d'usine par défaut. Choisissez l'une des trois méthodes ci-dessus. :

a) via le Web pour restaurer la configuration d'usine par défaut

- b) via le menu de récupération
- c) via le raccourci de la télécommande \* # 6

Si vous choisissez (a), les comptes IP et mots de passe doivent également être restaurés par défaut.

#### 5) Restore factory setting (Restaurer les paramètres d'usine)

Cliquez sur le bouton "Restore factory setting" et choisissez "oui" ou "non", puis l'appareil redémarrera automatiquement et restaurera les paramètres d'usine.

#### 6) Reboot (Redémarrage)

Cliquez sur le bouton "Redémarrer" et choisissez "oui" ou "non", puis l'appareil redémarrera automatiquement.

#### 1.2.8 Déconnexion

Pointez "Logout", une boîte de dialogue "Confirmation" apparaît ; sélectionnez "Oui" ou "Non", choisissez "Oui" pour quitter la page actuelle et revenir à l'interface de connexion de l'utilisateur.

#### 1.2.9 Réseau sans fil

Si l'équipement de l'utilisateur possède un module de réseau sans fil, la page Web "Network configuration" proposera une page de configuration "Wireless Network", la configuration spécifique est la suivante :

#### 1) Network settings (Paramètres réseau)

Configuration du réseau sans fil :

Network interface enable : peut vérifier pour définir les éléments suivants après avoir vérifié.

DHCP : peut vérifier, si elle est vérifiée, elle peut obtenir l'IP automatiquement.

**IP address** : Définir l'IP WIFI sans fil (par défaut 192.168.1.250, si la case DHCP est cochée, l'IP peut être attribuée automatiquement).

Note : L'adresse IP sans fil ne peut pas se trouver dans le même segment que l'adresse IP filaire.

Subnet Mask : Définir le masque de sous-réseau de l'IP sans fil (par défaut, 255.255.255.0)

Default Gateway : Définir la passerelle par défaut de l'IP sans fil (par défaut 192.168.1.1)

**SSID**: L'utilisateur peut modifier son propre test (le test par défaut).

Encryption : peut être vérifié, le mot de passe peut être défini après vérification.

**Password :** peut définir un mot de passe, le mot de passe peut être changé si le cryptage est seulement vérifié. Cliquez sur le bouton "Save" pour afficher le message "Parameter saved successfully" (Paramètre enregistré avec succès) et que la configuration prenne effet.

Remarque : le SSID et le mot de passe doivent être renseignés correctement, sinon, si l'appareil est redémarré après avoir été éteint, la connexion sans fil WiFi ne pourra pas être établie.

#### 2) WiFi hot link

Cliquez sur le bouton "search" pour rechercher le hotspot WIFI.

Double-cliquez sur la boîte de dialogue après avoir recherché le point d'accès WIFI de l'utilisateur, puis saisissez le mot de passe pour vous connecter au WIFI. La connexion est réussie une fois que la fenêtre "successful connect" s'affiche.

#### 3) Wireless WiFi login page (Page de connexion au réseau sans fil WiFi)

Si vous ne vérifiez pas la configuration ci-dessus DHCP (obtenir automatiquement l'IP), alors ouvrez le navigateur, entrez l'adresse IP du réseau sans fil dans la barre d'adresse (par défaut 192.168.1.250), appuyez sur Entrée pour vous connecter. Si vous avez coché DHCP, alors vous obtenez l'IP automatiquement, il suffit de se connecter au routeur spécifique ou aux paramètres de l'interface utilisateur du commutateur pour voir l'attribution de l'adresse IP.

# 2. Contrôle de la communication série

Dans des conditions de travail courantes, la caméra peut être contrôlée par l'interface RS232/RS485 (VISCA), les paramètres de la série RS232C sont les suivants :

Baud rate: 2400/4800/9600/115200 bits / sec; Start bit: 1; data bits: 8; Stop bit: 1; Parity: None.

Après la mise sous tension, la caméra va d'abord à gauche, puis revient à la position centrale. L'auto-test est terminé après que le zoom s'est déplacé vers la position la plus éloignée, puis vers la position la plus proche. Si la caméra a enregistré 0 préréglage auparavant, elle reviendra à cette position après l'initialisation. A ce stade, l'utilisateur peut contrôler la caméra par les commandes série.

## 5.1 Liste des protocoles VISCA

5.1.1 Commande de retour de la caméra

| Message d'accusé de réception/d'achèvement |                    |                                             |  |  |  |
|--------------------------------------------|--------------------|---------------------------------------------|--|--|--|
|                                            | Paquet de commande | Note                                        |  |  |  |
| ACK                                        | z0 41 FF           | Renvoyé lorsque la commande est acceptée.   |  |  |  |
| Completion (achèvement)                    | z0 51 FF           | Renvoyé lorsque la commande a été exécutée. |  |  |  |
|                                            | . 0                |                                             |  |  |  |

z = adresse de la caméra + 8

| Messages d'erreur      |                    |                                                                                                    |  |  |  |  |
|------------------------|--------------------|----------------------------------------------------------------------------------------------------|--|--|--|--|
|                        | Paquet de commande | Note                                                                                                    |  |  |  |  |
| Syntax Error           | z0 60 02 FF        | Renvoyé lorsque le format de la commande est différent ou lorsqu'une commande avec des paramètres illégaux est acceptée.                                                                                                    |  |  |  |  |
| Command Not Executable | z0 61 41 FF        | Renvoyé lorsqu'une commande ne peut pas être exécutée en<br>raison des conditions actuelles. Par exemple, lorsque des<br>commandes contrôlant la mise au point manuellement sont<br>reçues pendant la mise au point automatique. |  |  |  |  |

5.1.2 Commande de contrôle de la caméra

| Commande      | Fonction  | Paquet de commande | Note                     |
|---------------|-----------|--------------------|--------------------------|
| AddressSet    | Diffusion | 88 30 0p FF        | p : Réglage de l'adresse |
| IF_Clear      | Diffusion | 88 01 00 01 FF     | I/F Clear                |
| CommandCancel |           | 8x 21 FF           |                          |
| CAM Power     | On        | 8x 01 04 00 02 FF  | Power ON/OFF             |
|               | Off       | 8x 01 04 00 03 FF  |                          |

| Commande        | Fonction         | Paquet de commande                        | Note                                                       |
|-----------------|------------------|-------------------------------------------|------------------------------------------------------------|
|                 | Stop             | 8x 01 04 07 00 FF                         |                                                            |
| C111 7          | Tele(Standard)   | 8x 01 04 07 02 FF                         |                                                            |
| CAM_Zoom        | Wide(Standard)   | 8x 01 04 07 03 FF                         |                                                            |
|                 | Tele(Variable)   | 8x 01 04 07 2p FF                         | p = O(low) - F(high)                                       |
|                 | Wide(Variable)   | 8x 01 04 07 3p FF                         |                                                            |
|                 | Direct           | 8x 01 04 47 0p 0q 0r 0s FF                | pqrs: Zoom Position                                        |
|                 | Stop             | 8x 01 04 08 00 FF                         |                                                            |
|                 | Far(Standard)    | 8x 01 04 08 02 FF                         |                                                            |
| CAM _Focus      | Near(Standard)   | 8x 01 04 08 03 FF                         |                                                            |
|                 | Far(Variable)    | 8x 01 04 08 2p FF                         | p = 0(low) - F(high)                                       |
|                 | Near (Variable)  | 8x 01 04 08 3p FF                         |                                                            |
|                 | Direct           | 8x 01 04 48 0p 0q 0r 0s FF                | pqrs: Focus Position                                       |
|                 | Auto Focus       | 8x 01 04 38 02 FF                         |                                                            |
|                 | Manual Focus     | 8x 01 04 38 03 FF                         |                                                            |
| CAM _Zoom Focus | Direct           | 8x 01 04 47 0p 0q 0r 0s<br>0t 0u 0x 0w FF | pqrs: Zoom Position<br>tuyw: Focus Position                |
|                 | Auto             | 8x 01 04 35 00 FF                         |                                                            |
|                 | 3000K            | 8x 01 04 35 01 FF                         |                                                            |
| CAM_WB          | 4000k            | 8x 01 04 35 02 FF                         |                                                            |
|                 | One Push mode    | 8x 01 04 35 03 FF                         |                                                            |
|                 | 5000k            | 8x 01 04 35 04 FF                         |                                                            |
|                 | Manual           | 8x 01 04 35 05 FF                         |                                                            |
|                 | 6500k            | 8x 01 04 35 06 FF                         |                                                            |
|                 | Reset            | 8x 01 04 03 00 FF                         |                                                            |
| CAM _RGain      | Up               | 8x 01 04 03 02 FF                         | Contrôle manuel du R Gain                                  |
|                 | Down             | 8x 01 04 03 03 FF                         |                                                            |
|                 | Direct           | 8x 01 04 43 00 00 0p 0q FF                | pq: R Gain                                                 |
|                 | Reset            | 8x 01 04 04 00 FF                         |                                                            |
| CAM_Bgain       | Up               | 8x 01 04 04 02 FF                         | Contrôle manuel du B Gain                                  |
|                 | Down             | 8x 01 04 04 03 FF                         |                                                            |
|                 | Direct           | 8x 01 04 44 00 00 0p 0q FF                | pq: B Gain                                                 |
|                 | Full Auto        | 8x 01 04 39 00 FF                         | Mode d'exposition automatique                              |
| CAM AE          | Manual           | 8x 01 04 39 03 FF                         | Mode de contrôle manuel                                    |
| _               | Shutter priority | 8x 01 04 39 0A FF                         | Mode d'exposition automatique avec priorité à l'obturateur |
|                 | Iris priority    | 8x 01 04 39 0B FF                         | Mode d'exposition automatique avec priorité à l'iris       |
|                 | Bright           | 8x 01 04 39 0D FF                         | Mode lumineux                                              |
|                 | Reset            | 8x 01 04 0A 00 FF                         |                                                            |
| CAM_Shutter     | Up               | 8x 01 04 0A 02 FF                         | Reglage de l'obturateur                                    |
|                 | Down             | 8x 01 04 0A 03 FF                         |                                                            |
|                 | Direct           | 8x 01 04 4A 00 00 0p 0q FF                | pq: Position de l'obturateur                               |
|                 | Reset            | 8x 01 04 0B 00 FF                         | $\mathbf{D}(1, 1, 1)$                                      |
| CAM_Iris        | Up               | 8x 01 04 0B 02 FF                         | Reglage de l'iris                                          |
|                 | Down             | 8x 01 04 0B 03 FF                         |                                                            |
|                 | Direct           | 8x 01 04 4B 00 00 0p 0q FF                | pq: Position de l'iris                                     |
| CAM_Gain Limit  | Gain Limit       | 8x 01 04 2C 0p FF                         | p: Gain Position                                           |
|                 | Reset            | 8x 01 04 0D 00 FF                         |                                                            |
| CAM_Bright      | Up               | 8x 01 04 0D 02 FF                         | Reglage de la luminosité                                   |
|                 | Down             | 8x 01 04 0D 03 FF                         | 7                                                          |
|                 | Direct           | 8x 01 04 4D 00 00 0p 0q FF                | pq: Bright Position                                        |

| Commande                | Fonction                                  | Paquet de commande         | Note                                                                                                    |
|-------------------------|-------------------------------------------|----------------------------|----------------------------------------------------------------------------------------------------|
|                         | On                                        | 8x 01 04 3E 02 FF          | Compensation de l'exposition ON/OFF                                                                                                  |
| CANE C                  | Off                                       | 8x 01 04 3E 03 FF          |                                                                                                    |
| CAM_ExpComp             | Reset                                     | 8x 01 04 0E 00 FF          | Réglage du taux de compensation d'exposition                                                                                         |
|                         | Up                                        | 8x 01 04 0E 02 FF          |                                                                                                    |
|                         | Down                                      | 8x 01 04 0E 03 FF          |                                                                                                    |
|                         | Direct                                    | 8x 01 04 4E 00 00 0p 0q FF | pq: ExpComp Position                                                                                                    |
| CAM Back Light          | On                                        | 8x 01 04 33 02 FF          | Compensation du contre-jour                                                                                                    |
|                         | Off                                       | 8x 01 04 33 03 FF          |                                                                                                    |
|                         | Reset                                     | 8x 01 04 21 00 FF          |                                                                                                    |
| CAM_WDRStrength         | Up                                        | 8x 01 04 21 02 FF          | Réglage du niveau WDR                                                                                                    |
|                         | Down                                      | 8x 01 04 21 03 FF          |                                                                                                    |
|                         | Direct                                    | 8x 01 04 51 00 00 00 0p FF | p: Position du niveau WDR                                                                                                    |
| CAM_NR (2D)             |                                           | 8x 01 04 53 0p FF          | P=0-7 0:OFF                                                                                                    |
| CAM_NR (3D)             |                                           | 8x 01 04 54 0p FF          | P=0-8 0:OFF                                                                                                    |
| CAM_Gamma               |                                           | 8x 01 04 5B 0p FF          | p = 0 - 4 	 0 	 Default 	 1 	 0.47 	 2 	 0.50 	 3 	 0.52 	 4 	 0.55                                                                  |
| CAM EL 1                | OFF                                       | 8x 01 04 23 00 FF          | OFF                                                                                                    |
| CAM_Flicker             | 50HZ                                      | 8x 01 04 23 01 FF          | 50HZ                                                                                                    |
|                         | 60HZ                                      | 8x 01 04 23 02 FF          | 60HZ                                                                                                    |
|                         | Reset                                     | 8x 01 04 02 00 FF          |                                                                                                    |
| CAM_Aperture            | Up                                        | 8x 01 04 02 02 FF          | Controle de l'ouverture                                                                                                    |
|                         | Down                                      | 8x 01 04 02 03 FF          |                                                                                                    |
|                         | Direct                                    | 8x 01 04 42 00 00 0p 0q FF | pq: Aperture Gain                                                                                                    |
| CANAN                   | Reset                                     | 8x 01 04 3F 00 pq FF       | pg: Numéro de mémoire (=0 à 254)                                                                                                    |
| CAM_Memory              | Set                                       | 8x 01 04 3F 01 pq FF       | Correspond à 0 à 9 sur la                                                                                                    |
|                         | Recall                                    | 8x 01 04 3F 02 pq FF       | télécommande.                                                                                                    |
| CAM LD Davara           | On                                        | 8x 01 04 61 02 FF          | Divotoment herizontal de l'image ON/OFF                                                                                              |
| CAW_LK_Kevelse          | Off                                       | 8x 01 04 61 03 FF          | rivotement norizontal de l'image ON/OFF                                                                                              |
| CAM DisturaElin         | On                                        | 8x 01 04 66 02 FF          | Bivotoment vertical de l'image ON/OFF                                                                                                |
| CAM_riculerinp          | Off                                       | 8x 01 04 66 03 FF          | Protement vertical de l'image ON/OFF                                                                                                 |
| CAM_ColorSaturatio<br>n | Direct                                    | 8x 01 04 49 00 00 00 0p FF | P=0-7<br>0:60% 1:70% 2:80% 3:90% 4:100%<br>5:110% 6:120% 7:130%                                                                      |
| CAM_IDWrite             |                                           | 8x 01 04 22 0p 0q 0r 0s FF | pqrs: ID de la caméra (=0000 to FFFF)                                                                                                |
| SVS Monu                | ON                                        | 8x 01 04 06 06 02 FF       | Afficher le menu de l'écran                                                                                                    |
| 515_Wellu               | OFF                                       | 8x 01 04 06 06 03 FF       | Cacher le menu de l'écran                                                                                                    |
| IR Receive              | ON                                        | 8x 01 06 08 02 FF          | Récention IR (télécommande) On/Off                                                                                                   |
| IK_Keeeive              | OFF                                       | 8x 01 06 08 03 FF          | Reception in (telecommande) on on                                                                                                    |
| IR_ReceiveReturn        | On                                        | 8x 01 7D 01 03 00 00 FF    | Message de reception IR (télécommande) via la                                                                                        |
|                         | Off                                       | 8x 01 7D 01 13 00 00 FF    | communication VISCA ON/OFF                                                                                                    |
| CAM_SettingReset        | Reset                                     | 8x 01 04 A0 10 FF          | Réinitialisation des paramètres d'usine                                                                                              |
| CAM_Brightness          | Direct                                    | 8x 01 04 A1 00 00 0p 0q FF | pq: Position luminosité                                                                                                    |
| CAM_Contrast            | Direct                                    | 8x 01 04 A2 00 00 0p 0q FF | pq: Position contraste                                                                                                    |
|                         | OFF                                       | 8x 01 04 A4 00 FF          |                                                                                                    |
| CAM_Flip                | Flip-H                                    | 8x 01 04 A4 01 FF          | Commande unique pour le pivotement de la                                                                                             |
|                         | Flip-V                                    | 8x 01 04 A4 02 FF          | video                                                                                                    |
|                         | Flip-HV                                   | 8x 01 04 A4 03 FF          |                                                                                                    |
| CAM_VideoSystem         | Règle le système<br>vidéo de la<br>caméra | 8x 01 06 35 00 0p FF       | P: 0~E format vidéo         0:1080P60       8:720P30         1:1080P50       9:720P25         2:1080i60       A :         1080P59.94 |

| Commande         | Fonction                      | Paquet de commande         | Note                                                    |  |  |  |  |  |
|------------------|-------------------------------|----------------------------|---------------------------------------------------------|--|--|--|--|--|
|                  |                               |                            | 3:1080i50 B:1080i59.94                                  |  |  |  |  |  |
|                  |                               |                            | 4:720P60 C :                                            |  |  |  |  |  |
|                  |                               |                            | 720P59.94                                               |  |  |  |  |  |
|                  |                               |                            | 5:720P50 D :                                            |  |  |  |  |  |
|                  |                               |                            | 1080P29.97                                              |  |  |  |  |  |
|                  |                               |                            | 6:1080P30 E :                                           |  |  |  |  |  |
|                  |                               |                            | 720P29.97                                               |  |  |  |  |  |
|                  |                               |                            | 7:1080P25                                               |  |  |  |  |  |
|                  | Up                            | 8x 01 06 01 VV WW 03 01 FF |                                                         |  |  |  |  |  |
|                  | Down                          | 8x 01 06 01 VV WW 03 02 FF |                                                         |  |  |  |  |  |
| Don tiltDrive    | Left                          | 8x 01 06 01 VV WW 01 03 FF | VV: vitesse du panoramique de 0x01 (vitesse             |  |  |  |  |  |
|                  | Right                         | 8x 01 06 01 VV WW 02 03 FF |                                                         |  |  |  |  |  |
|                  | Upleft                        | 8x 01 06 01 VV WW 01 01 FF | faible) à 0x18 (vitesse élevée)                         |  |  |  |  |  |
| I all_thtDrive   | Upright                       | 8x 01 06 01 VV WW 02 01 FF | WW: vitesse d'inclinaison de 0x01 (vitesse              |  |  |  |  |  |
|                  | DownLeft                      | 8x 01 06 01 VV WW 01 02 FF | faible) à 0x14 (vitesse élevée)                         |  |  |  |  |  |
|                  | DownRight                     | 8x 01 06 01 VV WW 02 02 FF | YYYY: Position du panoramique                           |  |  |  |  |  |
|                  | Stop                          | 8x 01 06 01 VV WW 03 03 FF | ZZZZ: Position de l'inclinaison                         |  |  |  |  |  |
|                  | A h = = 1=++ = D = = :+: = == | 8x 01 06 02 VV WW          |                                                         |  |  |  |  |  |
|                  | AbsolutePosition              | 0Y 0Y 0Y 0Y 0Z 0Z 0Z 0Z FF |                                                         |  |  |  |  |  |
|                  | PolativePosition              | 8x 01 06 03 VV WW          |                                                         |  |  |  |  |  |
|                  | Relativer Osition             | 0Y 0Y 0Y 0Y 0Z 0Z 0Z 0Z FF |                                                         |  |  |  |  |  |
|                  | Home                          | 8x 01 06 04 FF             |                                                         |  |  |  |  |  |
|                  | Reset                         | 8x 01 06 05 FF             |                                                         |  |  |  |  |  |
|                  | Sat                           | 8x 01 06 07 00 0W          | W-1 UnBight 0. DownLaft                                 |  |  |  |  |  |
| Pan-tiltLimitSet | 561                           | 0Y 0Y 0Y 0Y 0Z 0Z 0Z 0Z FF | W.1 UpKight U.DOwnLeft<br>VVVV: Pan Limit Position(TBD) |  |  |  |  |  |
|                  | Clear                         | 8x 01 06 07 01 0W          | 7777. Tilt Limit Position(TBD)                          |  |  |  |  |  |
|                  | Cicai                         | 07 0F 0F 0F 07 0F 0F 0F FF | LELL. THE LIMET OSHIOI (TDD)                            |  |  |  |  |  |

### 5.1.3 Commande de requête

| Commande                 | Fonction       | Paquet de commande   | Note                                          |
|--------------------------|----------------|----------------------|-----------------------------------------------|
| CAM DevuerIng            | 8 00 04 00 EE  | y0 50 02 FF          | On                                            |
| CAM_Powerinq             | 8X 09 04 00 FF | y0 50 03 FF          | Off (Veille)                                  |
| CAM_ZoomPosInq           | 8x 09 04 47 FF | y0 50 0p 0q 0r 0s FF | pqrs: Position du zoom                        |
|                          | 9 00 04 29 EE  | y0 50 02 FF          | Focus automatique                             |
| CAM_FocusAFModeInq       | 8X 09 04 38 FF | y0 50 03 FF          | Focus manuel                                  |
| CAM_FocusPosInq          | 8x 09 04 48 FF | y0 50 0p 0q 0r 0s FF | pqrs: Position manuel                         |
|                          |                | y0 50 00 FF          | Auto                                          |
|                          |                | y0 50 01 FF          | 3000K                                         |
| CAM_WBModeInq            | 8x 09 04 35 FF | y0 50 02 FF          | 4000K                                         |
|                          |                | y0 50 03 FF          | One Push Mode                                 |
|                          |                | y0 50 04 FF          | 5000K                                         |
|                          |                | y0 50 05 FF          | Manual                                        |
|                          |                | y0 50 00 FF          | 6500K                                         |
| CAM_RGainInq             | 8x 09 04 43 FF | y0 50 00 00 0p 0q FF | pq: R Gain                                    |
| CAM_BGainInq             | 8x 09 04 44 FF | y0 50 00 00 0p 0q FF | pq: B Gain                                    |
|                          |                | y0 50 00 FF          | Full Auto                                     |
| CAM AEModeIng            | 8x 09 04 39 FF | y0 50 03 FF          | Manual                                        |
| <u>-</u>                 |                | y0 50 0A FF          | Shutter priority (priorité à l'objectif)      |
|                          |                | y0 50 0B FF          | Iris priority (priorité à l'iris)             |
|                          |                | y0 50 0D FF          | Bright (luminosité)                           |
| CAM_ShutterPosInq        | 8x 09 04 4A FF | y0 50 00 00 0p 0q FF | pq: Shutter Position                          |
| CAM_IrisPosInq           | 8x 09 04 4B FF | y0 50 00 00 0p 0q FF | pq: Iris Position                             |
| CAM_Gain LimitInq        | 8x 09 04 2C FF | y0 50 0p FF          | p: Gain Positon                               |
| CAM_BrightPosiInq        | 8x 09 04 4D FF | y0 50 00 00 0p 0q FF | pq: Bright Position                           |
| CAM_ExpCompModeInq       | 8x 09 04 3E FF | y0 50 02 FF          | On                                            |
|                          |                | y0 50 03 FF          | Off                                           |
| CAM_ExpCompPosInq        | 8x 09 04 4E FF | y0 50 00 00 0p 0q FF | pq: ExpComp Position                          |
| CAM BacklightModeIng     | 8x 00 04 33 FE | y0 50 02 FF          | On                                            |
| CAM_BacklightWodeling    | 8X 09 04 33 TT | y0 50 03 FF          | Off                                           |
| CAM_WDRStrengthInq       | 8x 09 04 51 FF | y0 50 00 00 00 0p FF | p: WDR Strength                               |
| CAM_NRLevel(2D) Inq      | 8x 09 04 53 FF | y0 50 0p FF          | P: 2DNRLevel                                  |
| CAM_NRLevel(3D) Inq      | 8x 09 04 54 FF | y0 50 0p FF          | P:3D NRLevel                                  |
| CAM_FlickerModeInq       | 8x 09 04 55 FF | y0 50 0p FF          | p: Flicker Settings(0: OFF,1:<br>50Hz,2:60Hz) |
| CAM_ApertureInq          | 8x 09 04 42 FF | y0 50 00 00 0p 0q FF | pq: Aperture Gain                             |
| CAM_PictureEffectModeInq | 8x 09 04 63 FF | y0 50 00 FF          | Off                                           |

|                        |                | v0 50 04 FF          | B&W                                         |  |  |
|------------------------|----------------|----------------------|---------------------------------------------|--|--|
| CAM MemoryIng          | 8x 09 04 3F FF | v0 50 0p FF          | p: Memory number last operated.             |  |  |
|                        |                | v0 50 02 FF          | On                                          |  |  |
| SYS_MenuModeInq        | 8x 09 06 06 FF | v0 50 03 FF          | Off                                         |  |  |
|                        |                | v0 50 02 FF          | On                                          |  |  |
| CAM_LR_ReverseInq      | 8x 09 04 61 FF | v0 50 03 FF          | Off                                         |  |  |
|                        |                | v0 50 02 FF          | On                                          |  |  |
| CAM_PictureFlipInq     | 8x 09 04 66 FF | y0 50 03 FF          | Off                                         |  |  |
| CAM_ColorSaturationInq | 8x 09 04 49 FF | y0 50 00 00 00 0p FF | p: Color Gain setting 0h (60%) to Eh (130%) |  |  |
| CAM_IDInq              | 8x 09 04 22 FF | y0 50 0p FF          | p: Gamma ID                                 |  |  |
| IR ReceiveIng          | 8x 00 06 08 FF | y0 50 02 FF          | On                                          |  |  |
| IK_Keeelveniq          | 0x 07 00 00 11 | y0 50 03 FF          | Off                                         |  |  |
|                        |                | y0 07 7D 01 04 00 FF | Power ON/OFF                                |  |  |
|                        |                | y0 07 7D 01 04 07 FF | Zoom tele/wide                              |  |  |
| IK_ReceiveReturn       |                | y0 07 7D 01 04 38 FF | AF ON/OFF                                   |  |  |
|                        |                | y0 07 7D 01 04 33 FF | Camera Backlight                            |  |  |
|                        |                | y0 07 7D 01 04 3F FF | Camera _Memery                              |  |  |
|                        |                | y0 07 7D 01 06 01 FF | Pan_titleDriver                             |  |  |
| CAM_BrightnessInq      | 8x 09 04 A1 FF | y0 50 00 00 0p 0q FF | pq: Brightness Position                     |  |  |
| CAM_ContrastInq        | 8x 09 04 A2 FF | y0 50 00 00 0p 0q FF | pq: Contrast Position                       |  |  |
|                        |                | y0 50 00 FF          | Off                                         |  |  |
| CAM_FlipInq            | 8x 09 04 A4 FF | y0 50 01 FF          | Flip-H                                      |  |  |
|                        |                | y0 50 02 FF          | Flip-V                                      |  |  |
|                        |                | y0 50 03 FF          | Flip-HV                                     |  |  |
| CAM_GammaInq           | 8x 09 04 5B FF | y0 50 0p FF          | p: Gamma setting                            |  |  |
|                        |                |                      | ab cd : vender ID (0220)                    |  |  |
| CAM VersionIng         | 8x 09 00 02 FF | y0 50 ab cd          | mn pq : model ID ST ( 0950 )                |  |  |
| ernin_ versioninq      |                | mn pq rs tu vw FF    | U3 (3950)                                   |  |  |
|                        |                |                      | rs tu : ARM Version                         |  |  |
|                        |                |                      | vw : reserve                                |  |  |
|                        |                |                      | P: 0~E Video format                         |  |  |
|                        |                |                      | 0:1080P60 8:720P30                          |  |  |
|                        |                |                      | 1:1080P50 9:720P25                          |  |  |
|                        |                |                      | 2:1080i60 A                                 |  |  |
| VideoSystemIng         | 8x 09 06 23 FF | y0 50 0p FF          | :                                           |  |  |
| 5 1                    |                | 5 1                  | 1080P59.94                                  |  |  |
|                        |                |                      | 3:1080i50 B                                 |  |  |
|                        |                |                      | <b>:</b> 1080i59.94                         |  |  |
|                        |                |                      | 4:720P60 C                                  |  |  |
|                        |                |                      | • 720P59 94                                 |  |  |
|                        |                |                      | 5.720P50 D                                  |  |  |
|                        |                |                      | 5.7201 50 D                                 |  |  |
|                        |                |                      | •                                           |  |  |
|                        |                |                      | 6:1080P30 E                                 |  |  |
|                        |                |                      | <b>:</b> 720P29.97                          |  |  |
|                        |                |                      | 7:1080P25                                   |  |  |
| Pan-tiltMaxSpeedInq    | 8x 09 06 11 FF | y0 50 ww zz FF       | ww: Pan Max Speed zz: Tilt<br>Max Speed     |  |  |
|                        |                | v0 50 0w 0w 0w 0w    | www: Pan Position zzzz: Tilt                |  |  |
| Pan-tiltPosInq         | 8x 09 06 12 FF | 0z 0z 0z 0z 0z FF    | Position                                    |  |  |

Note: dans le tableau ci-dessus, [X] indique l'adresse de caméra à utiliser, [y] = [x + 8].

# 5.2 Listes des commandes du protocole Pelco-D

| ounction | Byte1 | Byte2   | Byte3 | Byte4 | Byte5     | Byte6      | Byte7 |
|----------|-------|---------|-------|-------|-----------|------------|-------|
| Up       | 0xFF  | Address | 0x00  | 0x08  | Pan Speed | Tilt Speed | SUM   |
| Down     | 0xFF  | Address | 0x00  | 0x10  | Pan Speed | Tilt Speed | SUM   |
| Left     | 0xFF  | Address | 0x00  | 0x04  | Pan Speed | Tilt Speed | SUM   |
| Right    | 0xFF  | Address | 0x00  | 0x02  | Pan Speed | Tilt Speed | SUM   |
| Upleft   | 0xFF  | Address | 0x00  | 0x0C  | Pan Speed | Tilt Speed | SUM   |
| Upright  | 0xFF  | Address | 0x00  | 0x0A  | Pan Speed | Tilt Speed | SUM   |

| DownLeft            | 0xFF  | Address | 0x00 | 0x14   | Pan Speed  | Tilt Speed | SUM |
|---------------------|-------|---------|------|--------|------------|------------|-----|
| DownRight           | 0xFF  | Address | 0x00 | 0x12   | Pan Speed  | Tilt Speed | SUM |
| Zoom In             | 0xFF  | Address | 0x00 | 0x20   | 0x00       | 0x00       | SUM |
| Zoom Out            | 0xFF  | Address | 0x00 | 0x40   | 0x00       | 0x00       | SUM |
| Focus Far           | 0xFF  | Address | 0x00 | 0x80   | 0x00       | 0x00       | SUM |
| Focus Near          | 0xFF  | Address | 0x01 | 0x00   | 0x00       | 0x00       | SUM |
| Set Preset          | 0xFF  | Address | 0x00 | 0x03   | 0x00       | Preset ID  | SUM |
| Clear Preset        | 0xFF  | Address | 0x00 | 0x05   | 0x00       | Preset ID  | SUM |
| Call Preset         | 0xFF  | Address | 0x00 | 0x07   | 0x00       | Preset ID  | SUM |
| Query Pan Position  | 0xFF  | Address | 0x00 | 0x51   | 0x00       | 0x00       | SUM |
| Query Pan Position  | 0EE   | Address | 0x00 | 050    | Value High | Value Low  | SUM |
| Response            | UXFF  |         |      | 0x39   | Byte       | Byte       |     |
| Query Tilt Position | 0xFF  | Address | 0x00 | 0x53   | 0x00       | 0x00       | SUM |
| Query Tilt Position | 0v FF | Addross | 0x00 | 0v 5 D | Value High | Value Low  | SIM |
| Response            | UXFF  | Address | 0x00 | UX3D   | Byte       | Byte       | SUM |
| Query Zoom Position | 0xFF  | Address | 0x00 | 0x55   | 0x00       | 0x00       | SUM |
| Query Zoom Position | OvEE  | Address | 0x00 | 0x5D   | Value High | Value Low  | SUM |
| Response            | UAFF  | Address | UXUU | UXJD   | Byte       | Byte       | SUM |

# 5.3 Liste de commandes du protocole Pelco-P

| Fonction            | Byte1  | Byte2      | Byte3 | Byte4  | Byte5            | Byte6          | Byte7 | Byte8 |
|---------------------|--------|------------|-------|--------|------------------|----------------|-------|-------|
| Up                  | 0xA0   | Address    | 0x00  | 0x08   | Pan Speed        | Tilt Speed     | 0xAF  | XOR   |
| Down                | 0xA0   | Address    | 0x00  | 0x10   | Pan Speed        | Tilt Speed     | 0xAF  | XOR   |
| Left                | 0xA0   | Address    | 0x00  | 0x04   | Pan Speed        | Tilt Speed     | 0xAF  | XOR   |
| Right               | 0xA0   | Address    | 0x00  | 0x02   | Pan Speed        | Tilt Speed     | 0xAF  | XOR   |
| Upleft              | 0xA0   | Address    | 0x00  | 0x0C   | Pan Speed        | Tilt Speed     | 0xAF  | XOR   |
| Upright             | 0xA0   | Address    | 0x00  | 0x0A   | Pan Speed        | Tilt Speed     | 0xAF  | XOR   |
| DownLeft            | 0xA0   | Address    | 0x00  | 0x14   | Pan Speed        | Tilt Speed     | 0xAF  | XOR   |
| DownRight           | 0xA0   | Address    | 0x00  | 0x12   | Pan Speed        | Tilt Speed     | 0xAF  | XOR   |
| Zoom In             | 0xA0   | Address    | 0x00  | 0x20   | 0x00             | 0x00           | 0xAF  | XOR   |
| Zoom Out            | 0xA0   | Address    | 0x00  | 0x40   | 0x00             | 0x00           | 0xAF  | XOR   |
| Focus Far           | 0xA0   | Address    | 0x01  | 0x00   | 0x00             | 0x00           | 0xAF  | XOR   |
| Focus Near          | 0xA0   | Address    | 0x02  | 0x00   | 0x00             | 0x00           | 0xAF  | XOR   |
| Set Preset          | 0xA0   | Address    | 0x00  | 0x03   | 0x00             | Preset ID      | 0xAF  | XOR   |
| Clear Preset        | 0xA0   | Address    | 0x00  | 0x05   | 0x00             | Preset ID      | 0xAF  | XOR   |
| Call Preset         | 0xA0   | Address    | 0x00  | 0x07   | 0x00             | Preset ID      | 0xAF  | XOR   |
| Query Pan Position  | 0xA0   | Address    | 0x00  | 0x51   | 0x00             | 0x00           | 0xAF  | XOR   |
| Query Pan Position  | 0xA0   | Address    | 0x00  | 0x59   | Value High Byte  | Value Low Byte | OxAF  | XOR   |
| Response            | 0//10  | 7 1001 055 | 0700  | 0.0.57 | value High Dyte  | value Eow Dyte | 0A/H  | AOK   |
| Query Tilt Position | 0xA0   | Address    | 0x00  | 0x53   | 0x00             | 0x00           | 0xAF  | XOR   |
| Query Tilt Position | Ov A O | Address    | 0x00  | 0v5B   | Value High Byte  | Value Low Byte | OvAE  | XOR   |
| Response            | UAAU   | Addiess    | 0.00  | UXJD   | v alue High Dyte |                | UXAI  | AUK   |
| Query Zoom Position | 0xA0   | Address    | 0x00  | 0x55   | 0x00             | 0x00           | 0xAF  | XOR   |

# 3. Entretien et dépannage de la caméra

## 6.1 Entretien de la caméra

1) Si la caméra n'est pas utilisée pendant une longue période, veuillez éteindre l'adaptateur d'alimentation et la prise secteur.

2) Utilisez un chiffon doux ou un tissu pour nettoyer le couvercle de la caméra.

3) Utilisez un chiffon doux pour nettoyer l'objectif ; utilisez un nettoyant neutre si les taches sont importantes. Ne pas utiliser de nettoyant fort ou corrosif ou de nettoyant corrosif évitant les éraflures.

# 6.2 Dépannage

### 1) Pas de sortie vidéo

- a) Vérifiez si l'alimentation de la caméra est connectée, la tension est normale, l'indicateur d'alimentation est allumé.
- b) Vérifiez si la machine peut effectuer une auto-inspection après le redémarrage.
- Vérifiez si le bas du commutateur DIP est en mode de fonctionnement normal (voir Tableau 2.2 et Tableau 2.3) C)
- d) Vérifiez si le câble de sortie vidéo ou l'affichage vidéo est normal.

### 2) Il n'y a parfois pas d'image

Vérifiez si le câble de la sortie vidéo ou si l'écran vidéo est normal. a)

### 3) Vacillement de l'image lors du zoom avant ou arrière

- Vérifiez si la position d'installation de la caméra est solide. a)
- si la machine ou les objets autour de la caméra ne tremblent pas. b)

### 4) La télécommande ne fonctionne pas

- a) L'adresse de la télécommande est réglée sur 1 (si la machine est remise aux valeurs par défaut de l'usine, les adresses de la télécommande doivent également être remises à 1).
- b) Vérifiez si la batterie est installée sur la télécommande ou si elle est faible.
- Vérifiez que le mode de fonctionnement de la caméra est le mode de fonctionnement normal (voir Tableau 2.2 et c) Tableau 2.3).
- d) Vérifier si le menu est fermé, le contrôle de la caméra par la télécommande n'est disponible qu'après avoir quitté le menu. Si la sortie vidéo du LAN, le menu ne sera pas affiché, le menu sortira automatiquement 30s plus tard, puis il pourra être contrôlé par la télécommande.

### 5) Le port série ne fonctionne pas

- a) Vérifiez si le protocole du dispositif série de la caméra, le débit en bauds et l'adresse sont cohérents.
- b) Vérifiez si le câble de commande est correctement connecté.
- Vérifiez que le mode de fonctionnement de la caméra est le mode de C) fonctionnement normal (voir Tableau 2.2 et Tableau 2.3)

#### 6) Les pages Web ne permettent pas de se connecter

- a) Vérifiez si la caméra s'affiche normalement.
- b) Vérifiez que le câble réseau est correctement connecté (la lumière jaune du port Ethernet clignote pour indiquer une connexion normale du câble réseau).
- c) Vérifiez si votre ordinateur a ajouté le segment et si le segment correspond à l'adresse IP de la caméra.
- d) Cliquez sur "Démarrer" et sélectionnez "Exécuter", puis tapez "cmd" dans l'ordinateur ; cliquez sur "OK" puis ouvrez une fenêtre de commande DOS pour entrer ping 192.168.5.163. Appuyez sur la touche Entrée pour faire apparaître le message suivant : Description La connexion réseau est normale

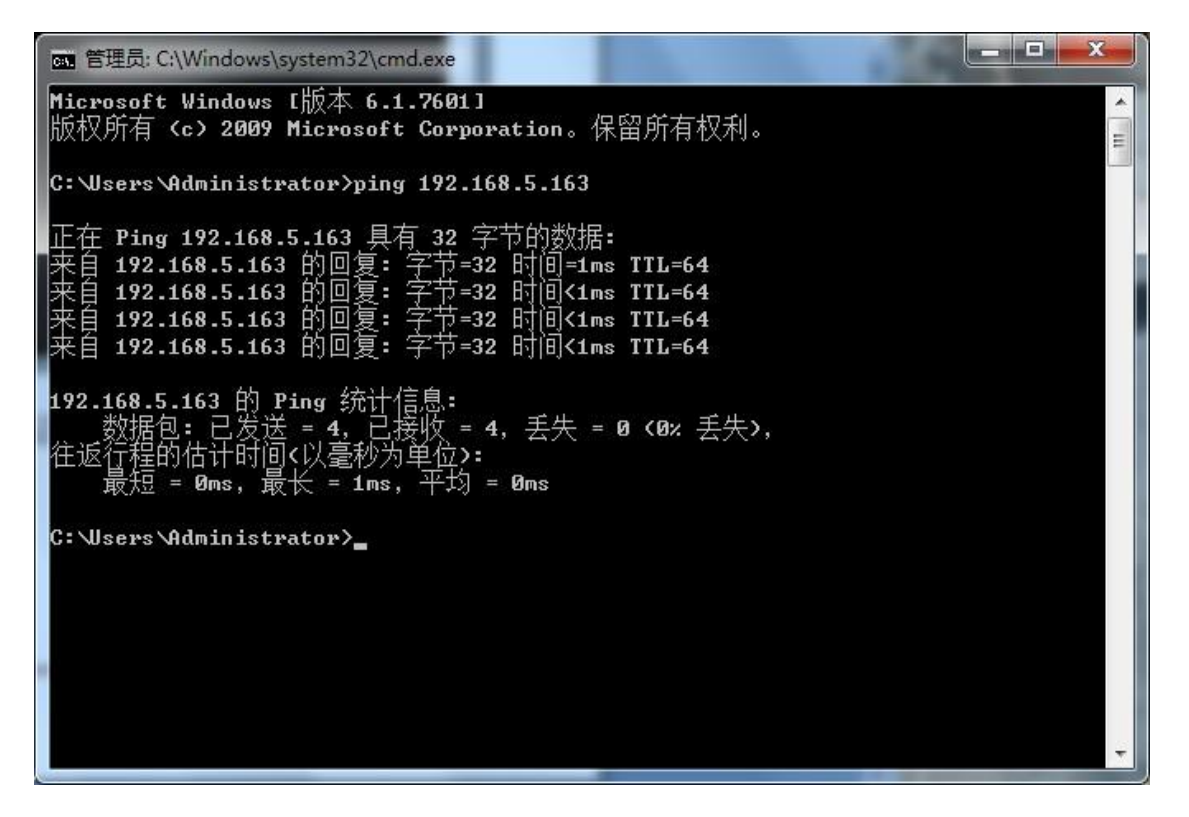

#### Avis de droit d'auteur :

Tout le contenu de ce manuel et la propriété des droits d'auteur appartiennent à la société. Sans l'approbation de la société, personne ne peut imiter, copier, reproduire ou traduire arbitrairement ce manuel. Les spécifications et les informations de ce manuel ne sont mentionnées qu'à titre informatif, et le contenu sera mis à jour à tout moment sans préavis.

Les droits d'auteur ne peuvent être reproduits.